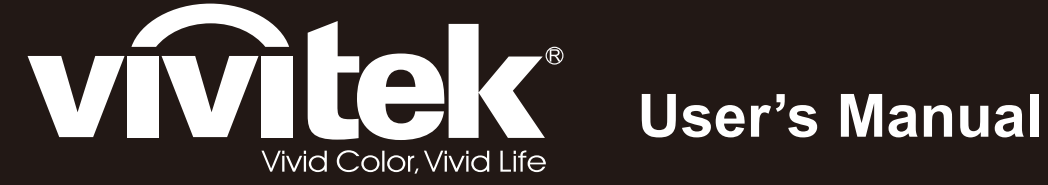

# D5280U

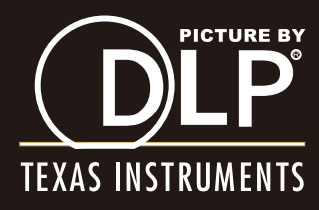

### Diritti di riproduzione

Questa pubblicazione, incluse tutte le fotografie, illustrazioni e software, è protetta dalle leggi internazionali di diritti di riproduzione, con tutti i diritti riservati. Ne il manuale, ne parte qualsiasi del materiale ivi contenuto, può essere riprodotto senza il consenso scritto dell'autore.

© Copyright 2012

### Diniego di responsabilità

Le informazioni contenute in questo documento sono soggette a modifiche senza preavviso. Il produttore non offre alcuna dichiarazione o garanzia rispetto ai contenuti dello stesso e specificatamente declina qualsiasi garanzia implicita di commerciabilità o idoneità per qualsiasi scopo particolare. Il produttore si riserva il diritto di rivedere la presente pubblicazione ed effettuare di tanto in tanto modifiche nei contenuti dello stesso senza obbligo da parte del produttore di notificare chicchessia di tali revisioni o modifiche.

### Riconoscimento dei marchi commerciali

Kensington è un marchio registrato negli Stati Uniti di ACCO Brand Corporation con registrazioni e applicazioni in attesa di concessione in altri paesi del mondo.

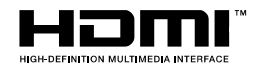

HDMI, il logo HDMi e High-Definition Multimedia Interface sono marchi di fabbrica o marchi registrati di HDMI Licensing LLC negli Stati Uniti e in altri paesi.

Tutti gli altri nomi di prodotto utilizzati in questo manuale sono proprietà dei rispettivi proprietari e vengono riconosciuti.

### Informazioni importanti per la sicurezza

#### Importante:

Si raccomanda vivamente di leggere questa sezione attentamente prima di usare il proiettore. Queste istruzioni per l'uso e la sicurezza garantiscono un uso per molti anni, gradevole e sicuro, di questo proiettore. Conservare questo manuale per futura consultazione.

#### Simboli utilizzati

I simboli di pericolo usati sull'unità e in questo manuale avvertono di situazioni pericolose.

Nel manuale vengono utilizzati i seguenti stili per portare alla vostra attenzione informazioni importanti.

Nota:

Fornisce ulteriori informazioni riguardo l'argomento trattato.

Importante:

Fornisce ulteriori informazioni che non devono essere ignorate.

#### Attenzione:

Vi allerta di situazioni che possono danneggiare l'unità.

#### Avvertenza:

Vi allerta di situazioni che possono danneggiare l'unità, creare un ambiente pericoloso o causare lesioni personali.

Nel manuale gli elementi componenti ed elementi dei menu OSD sono individuati dall'uso del carattere in grassetto come in questo esempio:

"Premere il pulsante Menu del telecomando per attivare il menu Principale."

#### Informazioni generali per la sicurezza

- Non aprire il proiettore. A parte la lampada di proiezione non vi sono componenti accessibili all'utente. Per l'assistenza rivolgersi a personale qualificato.
- > Osservare tutte le avvertenze e indicazioni di attenzione riportate nel manuale è sul proiettore.
- La lampada di proiezione è stata progettata per essere estremamente luminosa. Per evitare danni alla vista, non guardare dentro all'obiettivo quando la lampada è accesa.
- > Non posizionare il proiettore su una superficie instabile, carrello o supporto.
- > Evitare di usare l'unità vicino a acqua, nella luce diretta del sole o vicino a una fonte di calore.
- > Non posizionare oggetti pesanti, quali libri o borse, sopra al proiettore.

### Informazioni sull'installazione del proiettore

Mettere il proiettore in posizione orizzontale. L'angolo di inclinazione del proiettore non deve superare 15 gradi, ne il proiettore deve essere installato in modo diverso da un installazione a soffitto o su tavolo, in caso contrario la durata della lampada potrebbe diminuire in modo considerevole.

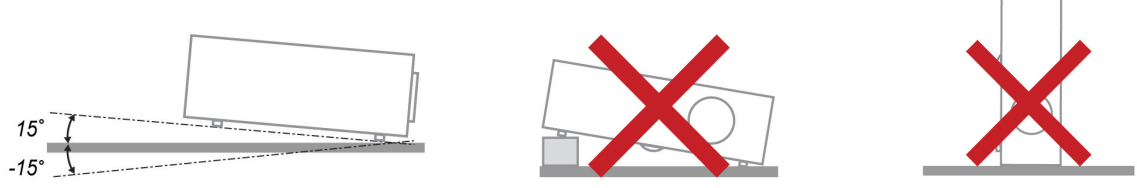

> Lasciare almeno 50 cm di spazio attorno alle ventola di uscita dell'aria calda.

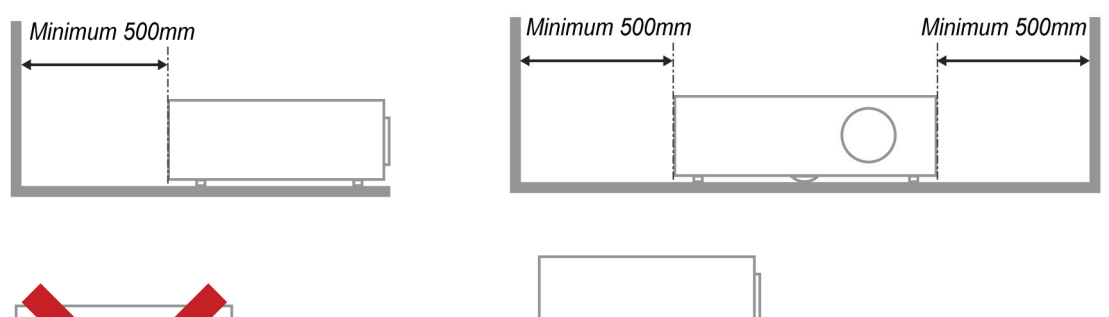

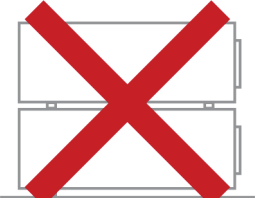

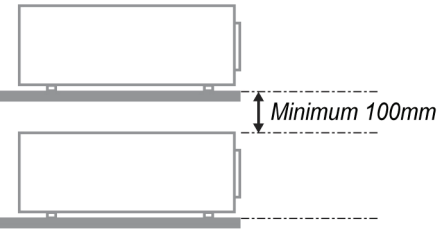

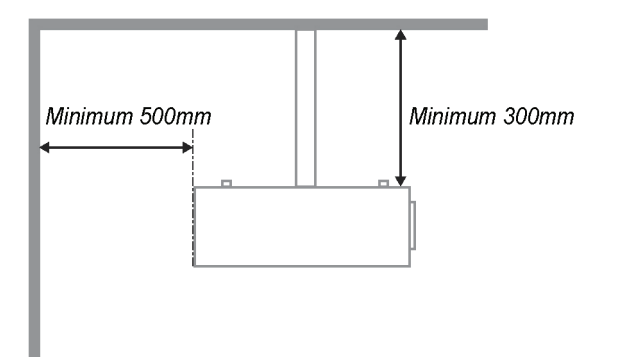

- Assicurarsi che le ventole di aspirazione dell'aria non riciclino aria calda espulsa dalla ventola dell'aria calda.
- Quando si usa il proiettore in uno spazio confinato, assicurarsi che la temperatura all' interno del vano non ecceda la temperatura operativa mentre il proiettore è in funzione, e che la presa e lo scarico dell' aria non siano ostruiti.
- Tutti gli spazi confinati devono superare una valutazione termica specializzata per garantire che il proiettore non ricicli l'aria dello scarico, altrimenti il dispositivo si spegnerà anche se la temperatura dello spazio è entro i limiti accettati per la temperatura operativa.

### Sicurezza di alimentazione

- > Usare solo il cavo di alimentazione specificato.
- Non posizionare alcun oggetto sopra al cavo di alimentazione. Posizionare il cavo di alimentazione in modo che non possa essere calpestato.
- Rimuovere le batterie dal telecomando quando l'unità viene messa via, o quando no dovrà essere utilizzata per un periodo prolungato di tempo.

#### Sostituzione della lampada

Se eseguita in modo scorretto l'operazione di sostituzione della lampada può essere pericolosa. Vedere la sezione *Sostituzione della lampada di proiezione* a pagina 39 per istruzioni chiare e sicure sulle procedure da seguire per questa operazione. Prima di sostituire la lampada:

- > Staccare il cavo di alimentazione dalla presa della corrente.
- > Lasciare raffreddare la lampada per almeno un'ora.

#### Pulizia del proiettore

- Staccare il cavo di alimentazione dalla presa della corrente prima della pulizia. Vedere Pulizia del proiettore a pagina 42.
- > Lasciare raffreddare la lampada per almeno un'ora.

#### Avvertenze sulle normative

Prima di installare e usare il proiettore, leggere gli avvisi regolamentari nella sezione Conformità a pagina 54.

### Istruzioni importanti per il riciclaggio:

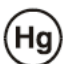

La lampada o le lampade all'interno di questo prodotto contengono mercurio. È probabile che il prodotto contenga altri materiali pericolosi se non smaltiti in modo corretto. Riciclare o smaltire in accordo con le normative locali o federali. Per ulteriori informazioni, rivolgersi alla Electronic Industries Alliance a <u>WWW.EIAE.ORG</u>. Per informazioni specifiche sullo smaltimento delle lampade controllare <u>WWW.LAMPRECYCLE.ORG</u>.

#### Legenda dei simboli

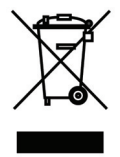

SMALTIMENTO: non utilizzare i servizi di raccolta e smaltimento di rifiuti cittadini per smaltire le apparecchiature elettriche ed elettroniche. Nei paesi dell'UE è necessario utilizzare servizi di raccolta per il riciclaggio differenziato.

### Caratteristiche principali

- Unità leggera, facile da imballare e trasportare.
- Compatibile con tutti i maggiori standard video inclusi NTSC, PAL, e SECAM.
- La classificazione di luminosità molto alta ne permette l'uso per presentazioni alla luce del sole o in ambienti illuminati.
- Supporta risoluzioni fino a WUXGA+ a 16,7 milioni di colori per fornire immagini nitide e chiare.
- La configurazione flessibile permette proiezioni anteriori e posteriori.
- La proiezione della linea di visione rimane squadrata, con una correzione avanzata della distorsione trapezoidale nel caso di proiezioni angolari.
- La fonte del segnale di ingresso viene rilevata automaticamente.

### Informazioni su questo Manuale

Questo manuale è stato preparato per l'utente finale e descrive l'installazione e uso del proiettore DLP. Quando possibile, le informazioni di rilievo (un'illustrazione e le relative istruzioni) sono state mantenute su un'unica pagina. Questo formato che ne facilita la stampa è stato studiato sia per la vostra convenienza che per risparmiare carta e quindi proteggere l'ambiente. Si consiglia di stampare soltanto le sezioni interessate.

| C                     | •          |
|-----------------------|------------|
| Somma                 | <b>r10</b> |
| ~ • • • • • • • • • • |            |

| OPERAZIONI PRELIMINARI                                                             | 1  |
|------------------------------------------------------------------------------------|----|
| CONTENUTO DELLA CONFEZIONE                                                         | 1  |
| VISTA DEL COMPONENTI DEL PROIETTORE                                                | 2  |
| Vista frontale-destra                                                              | 2  |
| Vista superiore - Pulsanti per il menu OSD e LED                                   | 3  |
| Vista posteriore                                                                   | 4  |
| Vista inferiore                                                                    | 6  |
| Componenti telecomando                                                             | 7  |
| CAMPO D'AZIONE TELECOMANDO                                                         | 9  |
| PROIETTORE E PULSANTI TELECOMANDO                                                  |    |
| CONFIGURAZIONE E FUNZIONAMENTO                                                     |    |
| INCENTING THE DEMOTE CONTROL DATTERIES                                             | 10 |
| A COENCIONE E CRECNIMENTO DEL REQUETTORE                                           |    |
| Pamoving the Evisting Lang Even the Ducieston                                      |    |
| Installazione del nuovo obiettivo                                                  |    |
| A VIVIO E SDECNIMENTO DEL DDOJETTODE                                               |    |
| $\mathbf{P}$ COLAZIONE DEL LIVELLO DI DIQUEZIONE                                   |    |
| <b>D</b> ECOLAZIONE DEL LA DOSIZIONE DELL'IMMACINE DOJETTATA USANDO LO SDOSTAMENTO |    |
| Regolazione della posizione verticale dell'immagine                                |    |
| Regolazione della posizione vericcute dell'immagine                                |    |
| Diagramma doll'intervallo di spostamento                                           |    |
| A DIUSTING THE ZOOM FOCUS AND KEYSTONE                                             |    |
| REGOLATIONE DEL VOLUME                                                             |    |
| REGOLAZIONE DEL VOLUME                                                             |    |
| IMPOSTAZIONI DEL MENU A SCHERMO (OSD)                                              |    |
| Controlli del menu OSD                                                             |    |
| Navigazione nel menu OSD                                                           |    |
| IMPOSTAZIONE DELLA LINGUA DEL MENU OSD                                             |    |
| VISTA D'INSIEME DEL MENU OSD                                                       |    |
| MENU IMMAGINE>> DI BASE                                                            |    |
| MENU IMMAGINE>> AVANZATA                                                           |    |
| Regolazione HSG                                                                    |    |
| MENU DISPLAY                                                                       |    |
| Regolazione dettaglio PC                                                           |    |
| MENU SETUP (CONFIGURAZIONE) >> BASE                                                |    |
| Impostazioni Menu                                                                  |    |
| Origine                                                                            |    |
| Impostazioni controllo comandi                                                     |    |
| MENU SETUP (CONFIGURAZIONE) >> AVANZATA                                            |    |
| Audio                                                                              |    |
| Impostazioni lampada                                                               |    |
| НДМІ                                                                               |    |
| Closed Caption                                                                     |    |
| Timer presentazione                                                                |    |
| MENU STATO                                                                         |    |
| MANUTENZIONE E SICUREZZA                                                           |    |
|                                                                                    | 20 |
| SOSTITUZIONE DELLA LAMPADA DI PROIEZIONE                                           |    |
| PULIZIA DEL PROIETTORE                                                             |    |
| Pulizia dell'oblettivo                                                             |    |
| Puilzia aei proiettore                                                             |    |
| U IILIZZO DEL BLOCCO FISICO                                                        |    |
| Uso del lucchello Kensingion                                                       |    |
| Omizzo dei diocco dena calena al sicurezza                                         |    |
| RISOLUZIONE DEI PROBLEMI                                                           |    |
| PROBLEMI COMUNI E SOLUZIONI                                                        | ΔΔ |
|                                                                                    |    |

| SUGGERIMENTI PER LA RISOLUZIONE DEI PROBLEMI         |  |
|------------------------------------------------------|--|
| Messaggi di errore dei LED                           |  |
| PROBLEMI DI IMMAGINE                                 |  |
| PROBLEMI DI LAMPADA                                  |  |
| PROBLEMI DI TELECOMANDO                              |  |
| Problemi audio                                       |  |
| PORTARE IL PROIETTORE AL CENTRO DI ASSISTENZA        |  |
| D&R HDMI                                             |  |
| CARATTERISTICHE TECNICHE                             |  |
| 2                                                    |  |
| CARATTERISTICHE TECNICHE                             |  |
| DISTANZA DI PROIEZIONE V.S. DIMENSIONI DI PROIEZIONE |  |
| Tabella delle distanze di proiezione e dimensioni    |  |
| TABELLA MODALITA DI SINCRONIZZAZIONE                 |  |
| DIMENSIONI DEL PROIETTORE                            |  |
| CONFORMITÀ                                           |  |
| INFORMATIVA FCC                                      |  |
| CANADA                                               |  |
| CERTIFICAZIONI DI SICUREZZA                          |  |
| APPENDICE I                                          |  |
| RS-232C PROTOCOL                                     |  |
|                                                      |  |

# **OPERAZIONI PRELIMINARI**

## Contenuto della confezione

Levare con attenzione il proiettore dall'imballo ed assicurarsi che i seguenti elementi siano presenti:

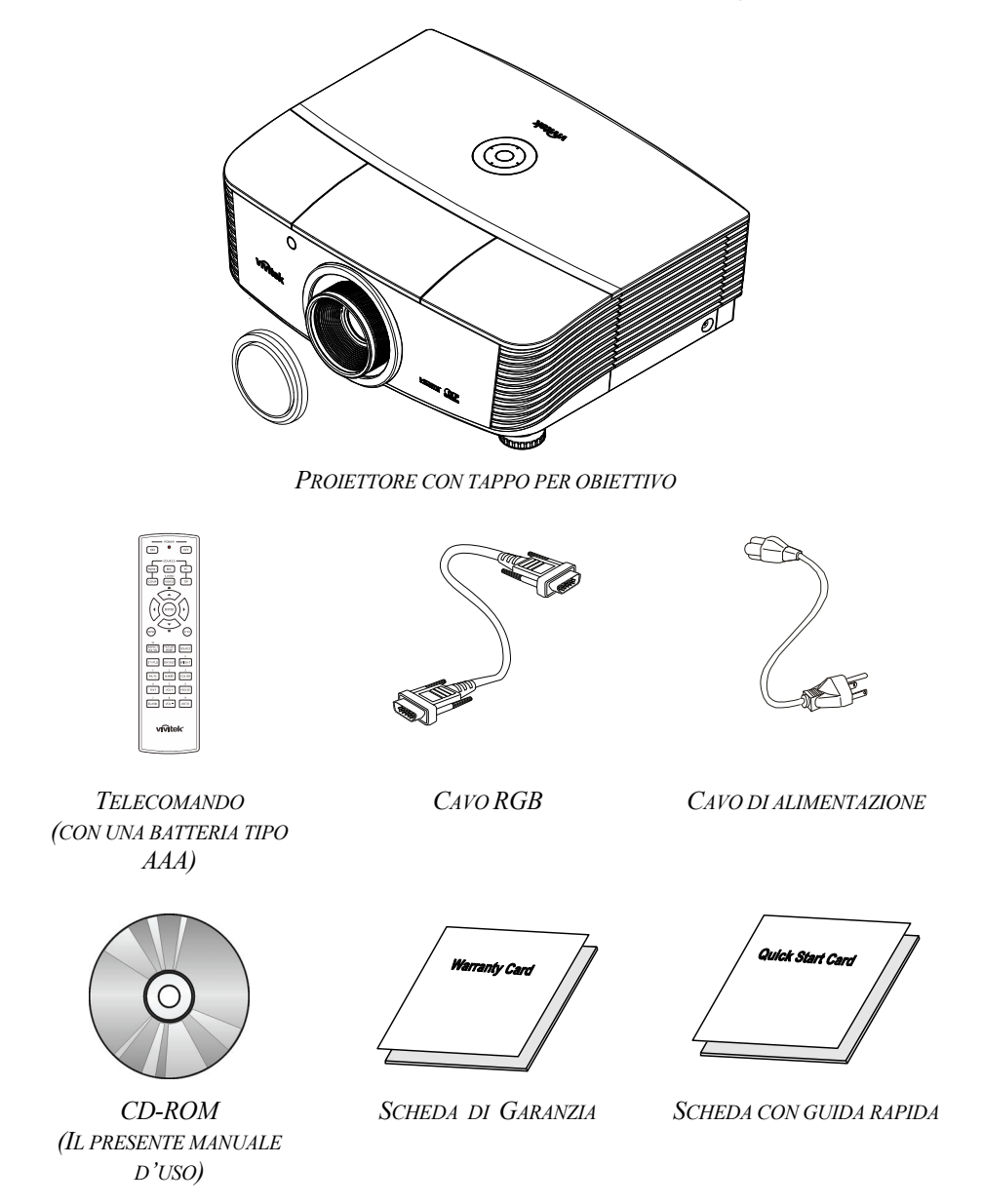

Rivolgersi immediatamente al rivenditore nel caso vi siano elementi mancanti o danneggiati o se l'unità non funziona. Si consiglia di conservare l'imballo originale per l'eventualità di dover restituire l'apparecchio per assistenza in garanzia.

#### Attenzione:

Evitare l'uso del proiettore in ambienti polverosi.

# Vista dei componenti del proiettore

# Vista frontale-destra

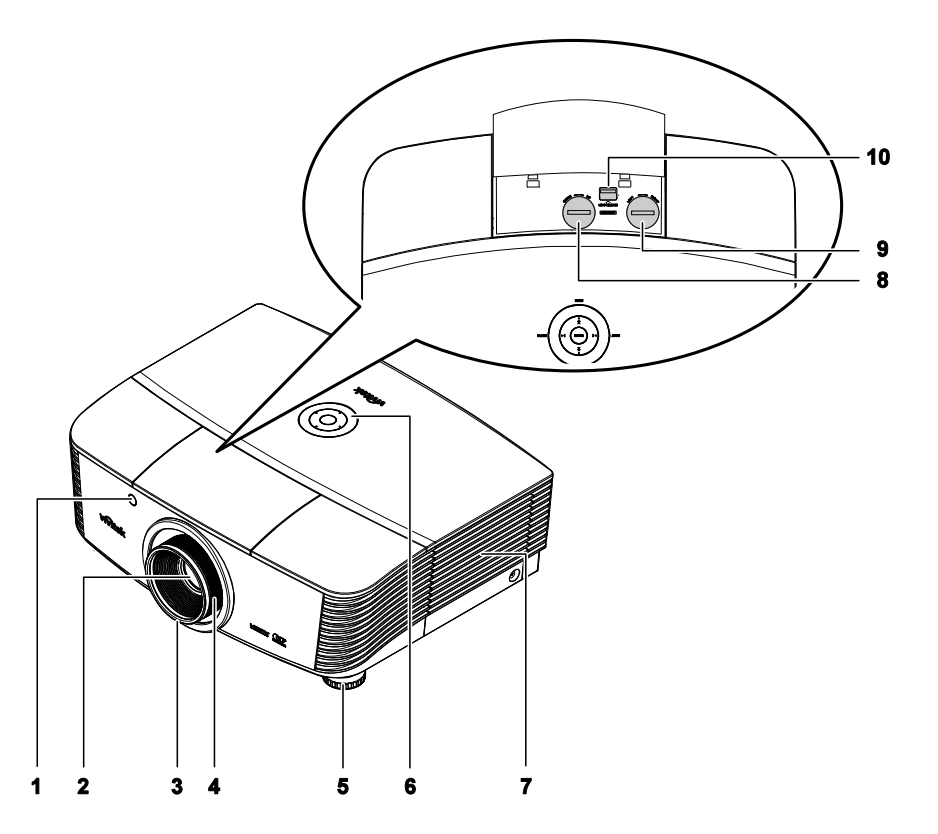

| Elemento | Етіснетта                              | DESCRIZIONE                                                      | VEDERE A<br>PAGINA: |
|----------|----------------------------------------|------------------------------------------------------------------|---------------------|
| 1.       | Ricevitore IR                          | Riceve il segnale IR dal telecomando                             | 7                   |
| 2.       | Lente                                  | Obiettivo di proiezione                                          |                     |
| 3.       | Ghiera di messa a fuoco                | Mette a fuoco l'immagine proiettata.                             | 18                  |
| 4.       | Ghiera dello zoom                      | Ingrandisce l'immagine proiettata                                | 10                  |
| 5.       | Regolatore dell'altezza                | Regola il livello del proiettore                                 | 15                  |
| 6.       | Tasti funzione                         | Vedere vista superiore - Pulsanti a video (OSD) e<br>LED.        | 3                   |
| 7.       | Coperchio lampada                      | Rimuove il coperchio per sostituire la lampada o la ruota colori | 39                  |
| 8.       | Spostamento verticale dell'obiettivo   | Regola verticalmente la posizione dell'immagine                  | 16                  |
| 9.       | Spostamento orizzontale dell'obiettivo | Regola orizzontalmente la posizione dell'immagine                | 17                  |
| 10.      | Pulsante di rilascio<br>dell'obiettivo | Premere il pulsante di rilascio prima di togliere<br>l'obiettivo | 11                  |

### Importante:

Le feritoie di ventilazione sul proiettore permetto una circolazione ottimale dell'aria, questo mantiene fresca al lampada di proiezione. Non ostruire alcuna delle feritoie di ventilazione.

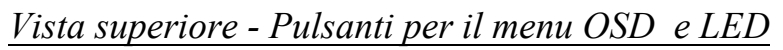

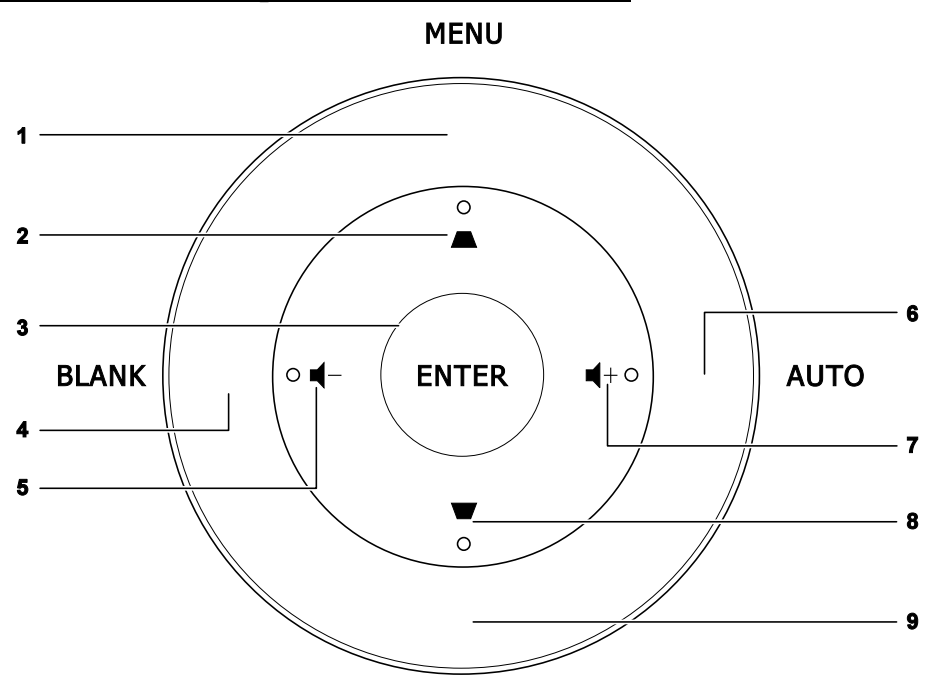

SOURCE

| Elemento | Етіснетта  | DESCRIZIONE                                                                                                 | VEDERE A<br>PAGINA: |  |
|----------|------------|----------------------------------------------------------------------------------------------------|---------------------|--|
| 1.       | MENU       | Apre i menu OSD e esce da essi                                                                              |                     |  |
| 2.       |            | Si sposta attraverso le impostazioni e le modifica nell'OSD<br>Menu rapido – Per la correzione trapezoidale | 20                  |  |
| 3.       | INVIO      | Entra o conferma gli elementi OSD evidenziati                                                               |                     |  |
| 4.       | VUOTO      | Visualizza uno schermo vuoto ed esclude l'audio                                                             |                     |  |
| 5.       | ┫-         | Menu rapido - Per Volume - 20                                                                               |                     |  |
| 6.       | AUTO       | Ottimizza la dimensione dell'immagine, la posizione e la risolu                                             | uzione              |  |
| 7.       | <b>■</b> + | Menu rapido - Per Volume +                                                                                  | 20                  |  |
| 8.       | •          | Si sposta attraverso le impostazioni e le modifica nell'OSD<br>Menu rapido – Per la correzione trapezoidale | 20                  |  |
| 9.       | SORGENTE   | Accede al menu Origine                                                                                      |                     |  |

Vista posteriore

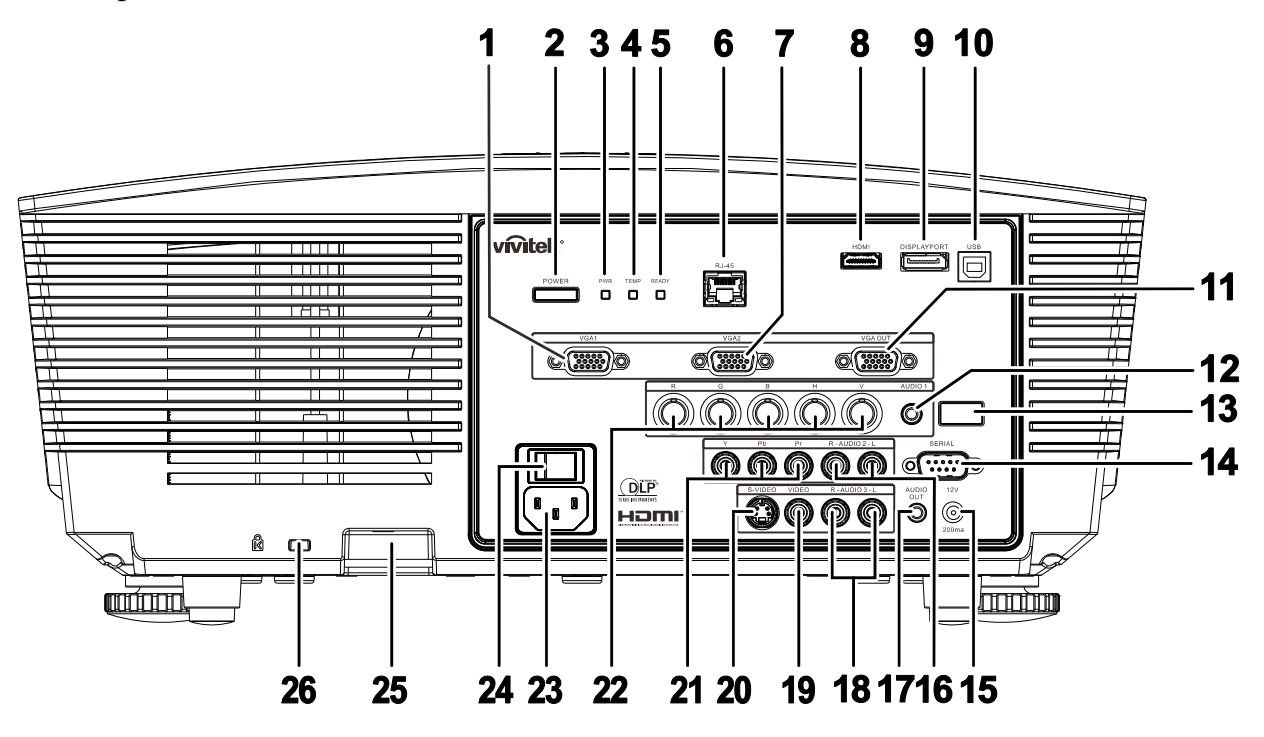

| Elemento | ЕТІСНЕТТА                |                                                                           | VEDERE A<br>PAGINA:                                                                                        |           |
|----------|--------------------------|---------------------------------------------------------------------------|----------------------------------------------------------------------------------------------------|-----------|
| 1.       | VGA1 IN                  | Connettere un ca                                                          | avo RGB di un computer o di un dispositivo videc                                                           | abilitato |
| 2.       | POWER<br>(ALIMENTAZIONE) | Accende e spegr<br>(l'interruttore pri<br>Premere per met                 | ne il proiettore<br>ncipale deve essere acceso per prima cosa).<br>tere il proiettore in modalità standby. | 13        |
|          |                          | Rosso                                                                     | Standby                                                                                                    |           |
| 3.       | LED ALIM.                | Verde                                                                     | In modalità normale                                                                                        |           |
|          |                          | Lampeggiante                                                              | Codice di errore (vedi Tabella indicatore LED)                                                             | 45        |
| 4.       | LED TEMP.                | Rosso                                                                     | Sovratemperatura                                                                                           | 45        |
| 5        |                          | Rosso                                                                     | In modalità normale                                                                                        |           |
| 5.       | LEDIKONIO                | Lampeggiante                                                              | Codice di errore (vedi Tabella indicatore LED)                                                             |           |
| 6.       | RJ-45                    | Collega un cavo LAN di una rete Ethernet                                  |                                                                                                    |           |
| 7.       | VGA2 IN                  | Connettere un cavo RGB di un computer o di un dispositivo video abilitato |                                                                                                    |           |
| 8.       | HDMI                     | Collega il cavo HDMI di un dispositivo HDMI                               |                                                                                                    |           |
| 9.       | DISPLAYPORT              | Per il collegamento di un CAVO DISPLAYPORT ad un'origine<br>DISPLAYPORT   |                                                                                                    |           |
| 10.      | USB                      | Connette il cavo USB di un computer.                                      |                                                                                                    |           |
| 11.      | VGA OUT                  | Connette il cavo RGB a un display<br>(solo Pass Thru mediante VGA1)       |                                                                                                    |           |
| 12.      | AUDIO IN                 | Collega un cavo AUDIO del dispositivo in ingresso                         |                                                                                                    |           |

# Prefazione

| Elemento | ETICHETTA                              | DESCRIZIONE                                                                                                    | VEDERE A<br>PAGINA: |  |
|----------|----------------------------------------|----------------------------------------------------------------------------------------------------|---------------------|--|
| 13.      | Ricevitore IR                          | Riceve il segnale IR dal telecomando                                                                                                    | 7                   |  |
| 14.      | SERIALE                                | Riceve il segnale IR dal telecomando                                                                                                    |                     |  |
| 15.      | 12 V                                   | Effettuando il collegamento allo schermo mediante un<br>cavo disponibile in commercio, lo schermo si attiva<br>automaticamente all'avvio del proiettore. Lo schermo si ritrae quando il<br>proiettore viene spento (vedere note in basso). |                     |  |
| 16.      | INGRESSO AUDIO<br>S/D RCA (YPbPr)      | Collega i cavi audio di un dispositivo audio                                                                                                    |                     |  |
| 17.      | USCITA AUDIO                           | Connettere un cavo AUDIO per gli auricolari                                                                                                    |                     |  |
| 18.      | AUDIO S/D RCA<br>(Video/S-Video)       | Collega i cavi audio di un dispositivo audio                                                                                                    |                     |  |
| 19.      | VIDEO                                  | Collega il cavo composito da un dispositivo video                                                                                                    |                     |  |
| 20.      | S-VIDEO                                | Connette il cavo s-video da un dispositivo video                                                                                                    |                     |  |
| 21.      | YPbPr                                  | Connette un dispositivo video componente abilitato                                                                                                    |                     |  |
| 22.      | BNC                                    | Per il collegamento del cavo BNC di un computer                                                                                                    |                     |  |
| 23.      | INGRESSO CA Connette il cavo elettrico |                                                                                                    | 12                  |  |
| 24.      | Interruttore                           | Accensione/spegnimento del proiettore                                                                                                    | - 13                |  |
| 25.      | Blocco catena di sicurezza             | Aiuta a proteggere il proiettore da utilizzi non autorizzati                                                                                                    | 13                  |  |
| 26.      | Kensington Lock                        | Assicura a un oggetto permanente mediante il sistema<br>Kensington® Lock                                                                                                    | - 43                |  |

### Nota:

• Per usare questa funzione è necessario inserire il connettore prima di attivare/disattivare il proiettore.

• I controlli dello schermo sono forniti e supportati dai produttori dello schermo.

• Non usare questo jack per usi diversi da quelli previsti.

### Note:

If your video equipment has both S-VIDEO and RCA jacks (composite video) connect to the S-VIDEO connector. S-VIDEO provides a better quality signal.

### Avvertenza:

Come precauzione di sicurezza, quando si effettuano i collegamenti staccare l'alimentazione dal proiettore e tutte le periferiche collegate.

# Vista inferiore

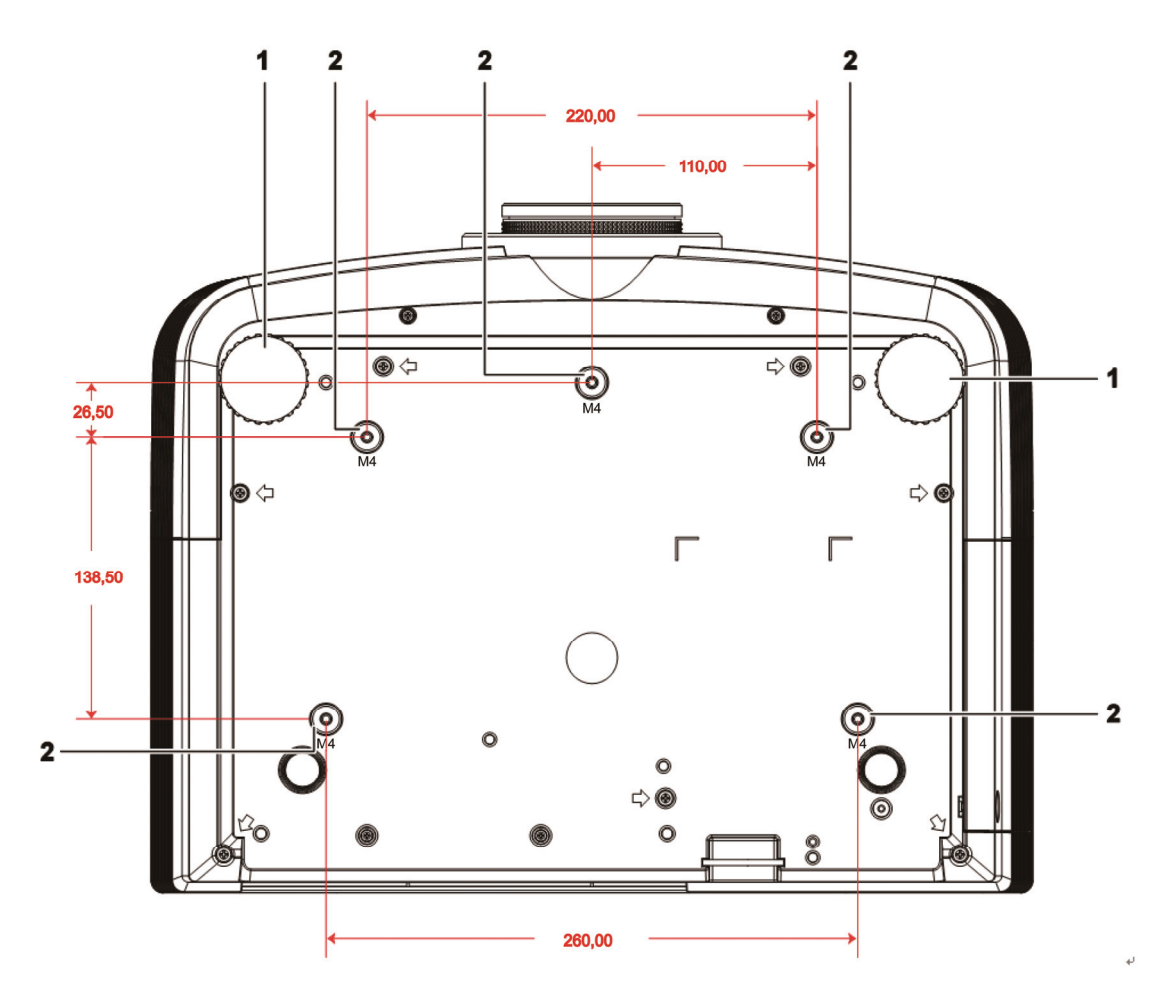

| ELEMENTO | ETICHETTA                        | DESCRIZIONE                                                                                          | VEDERE A<br>PAGINA: |
|----------|----------------------------------|----------------------------------------------------------------------------------------------------|---------------------|
| 1.       | Regolatore di inclina-<br>zione  | Ruotare la leva di regolazione per regolare<br>l'angolazione.                                        | 15                  |
| 2.       | Fori per il supporto al soffitto | Rivolgersi al proprio rivenditore per informazioni relative al montaggio del proiettore al soffitto. |                     |

### Nota:

quando si esegue l'installazione utilizzare solo kit di montaggio a soffitto del tipo UL Listed. Nel caso di installazioni sul soffitto, usare la ferramente di montaggio approvata e viti M4 con profondità massima della vite di 6 mm (0,23 pollici).

Il montaggio a soffitto deve essere di struttura e resistenza adeguati. La capacità di carico nel montaggio a soffitto deve superare il peso dell'apparecchiatura installata. Come precauzione aggiuntiva la struttura deve essere capace di sostenere tre volte il peso dell'apparecchiatura (non meno di 5,15 kg) per un tempo di 60 secondi.

# Componenti telecomando

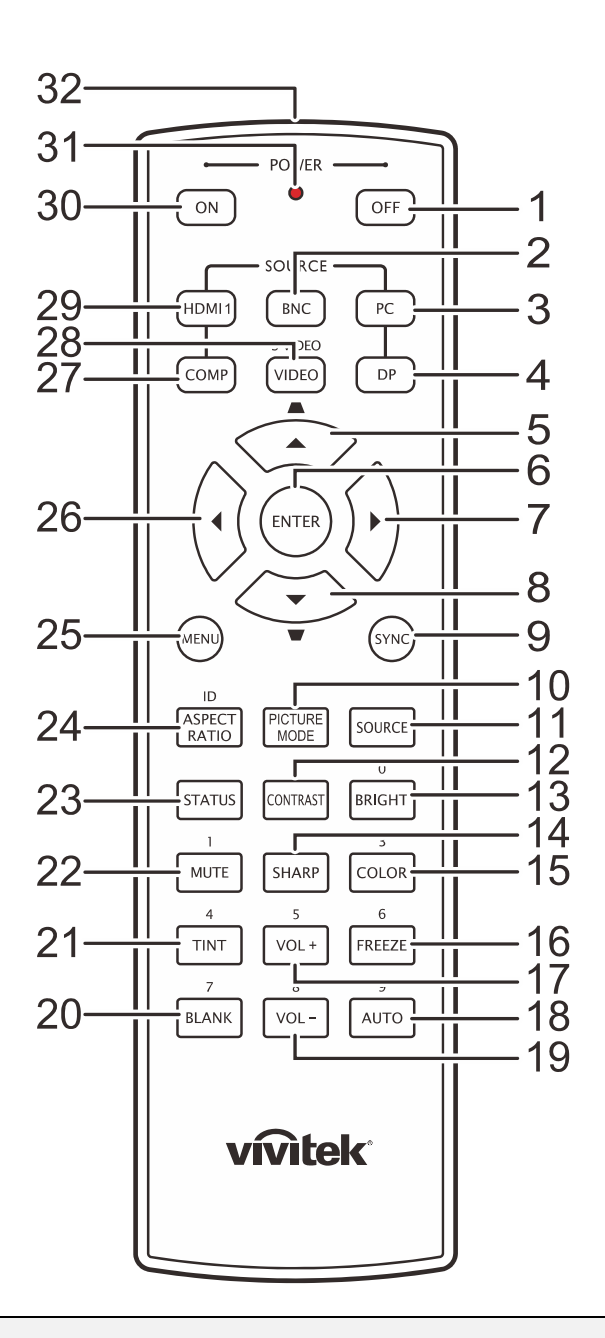

### Importante:

**1.** Evitare l'uso del proiettore con l'illuminazione fluorescente luminosa attivata. Alcune luci fluorescenti ad alta frequenza possono interferire con il funzionamento del telecomando.

**2.** Verificare che non vi siano ostacoli tra telecomando e proiettore. Se il percorso tra telecomando e proiettore non è libero, il segnale potrebbe rimbalzare su alcune superfici riflettenti quali schermi del proiettore.

**3.** I pulsanti sul proiettore hanno le stesse funzioni di quelli corrispondenti sul telecomando. Questo manuale dell'utente descrive le funzioni basate sul telecomando.

# **Proiettore DLP – Manuale dell'utente**

| Elemento | Етіснетта                                                    | DESCRIZIONE                                                                                     | VEDERE A<br>PAGINA: |
|----------|--------------------------------------------------------------|-------------------------------------------------------------------------------------------------|---------------------|
| 1.       | Spegnimento                                                  | Spegne il proiettore                                                                            | 13                  |
| 2.       | BNC                                                          | Visualizza la selezione dell'origine BNC                                                        | -                   |
| 3.       | PC                                                           | Visualizza la selezione dell'origine PC                                                         |                     |
| 4.       | DP                                                           | Visualizza la selezione dell'origine Display Port                                               |                     |
| 5.       | Cursore su /<br>Distorsione+                                 | Navigazione e modifica delle impostazioni nel menu OSD<br>– Per la correzione della distorsione |                     |
| 6.       | ENTER                                                        | Accesso e conferma delle impostazioni del menu OSD.                                             | 20                  |
| 7.       | Cursore a destra                                             | Navigazione e modifica delle impostazioni nei menu OSD.                                         | 20                  |
| 8.       | Cursore giù /<br>Distorsione-                                | Navigazione e modifica delle impostazioni nel menu OSD<br>– Per la correzione della distorsione |                     |
| 9.       | SYNC                                                         | Sincronizza automaticamente il proiettore sull'origine dell'in                                  | gresso              |
| 10.      | PICTURE MODE<br>(MODALITÀ<br>IMMAGINE)                       | Cambia l'impostazione della Modalità display                                                    |                     |
| 11.      | SOURCE                                                       | Cambia l'origine dell'ingresso                                                                  | 20                  |
| 12.      | CONTRASTO                                                    | Visualizza la barra d'impostazione del contrasto.                                               |                     |
| 13.      | LUMINOSO                                                     | Visualizza la barra d'impostazione della luminosità                                             |                     |
| 14.      | SHARP (NITIDO)                                               | Visualizza la barra d'impostazione della nitidezza                                              |                     |
| 15.      | SATURAZIONE<br>COLORE                                        | Visualizza la barra d'impostazione dei colori                                                   |                     |
| 16.      | FREEZE                                                       | Blocca/sblocca l'immagine su schermo                                                            |                     |
| 17.      | VOL + Regola il volume                                       |                                                                                                 |                     |
| 18.      | AUTO Regolazione automatica di frequenza, fase e posizione 2 |                                                                                                 | 20                  |
| 19.      | VOL -                                                        | Regola il volume                                                                                |                     |
| 20.      | BLANK                                                        | Annulla la visualizzazione dei contenuti sullo schermo                                          |                     |
| 21.      | TINTA COLORE                                                 | Visualizza la barra d'impostazione della tinta                                                  |                     |
| 22.      | MUTO                                                         | Disattiva le casse integrate                                                                    |                     |
| 23.      | Stato rete                                                   | Apre il menu OSD Stato (il menu si apre solo quando è rilevato un dispositivo d'ingresso).      |                     |
| 24.      | Rapp. aspetto                                                | Visualizza le selezioni delle PROPORZIONI                                                       |                     |
| 25.      | MENU                                                         | Apre il menu OSD                                                                                | 20                  |
| 26.      | Cursore a sinistra                                           | Navigazione e modifica delle impostazioni nei menu OSD.                                         | 20                  |
| 27.      | COMP                                                         | Visualizza la selezione dell'origine Componente.                                                |                     |
| 28.      | VIDEO                                                        | Visualizza la selezione dell'origine VIDEO.                                                     |                     |
| 29.      | HDMI 1                                                       | Visualizza la selezione dell'origine HDMI 1.                                                    |                     |
| 30.      | Accensione                                                   | Accende il proiettore.                                                                          | 13                  |
| 31.      | LED di stato                                                 | Si accende quando è usato il telecomando                                                        |                     |
| 32.      | Trasmettitore IR                                             | Trasmette i segnali al proiettore.                                                              |                     |

# Campo d'azione telecomando

Il telecomando usa la trasmissione ad infrarossi per controllare il proiettore. Non è necessario puntare il telecomando direttamente sul proiettore. A patto che non si tenga il telecomando perpendicolare ai lati o al retro del proiettore, il telecomando funzionerà in modo ottimale entro un raggio di circa 7 metri (23 piedi) e 15 gradi sopra e sotto il proiettore. Se il proiettore non risponde al telecomando, spostare per avvicinare al proiettore.

## Proiettore e pulsanti telecomando

Questo proiettore può essere usato tramite telecomando o tramite i pulsanti posti sopra al proiettore. Tutte le operazioni possono essere condotte con il telecomando; tuttavia i pulsanti posti sopra il proiettore sono di uso limitato.

# **CONFIGURAZIONE E FUNZIONAMENTO**

# **Inserting the Remote Control Batteries**

**1.** Rimuovere il coperchio dello scomparto batterie facendo scorrere il coperchio nella direzione della freccia.

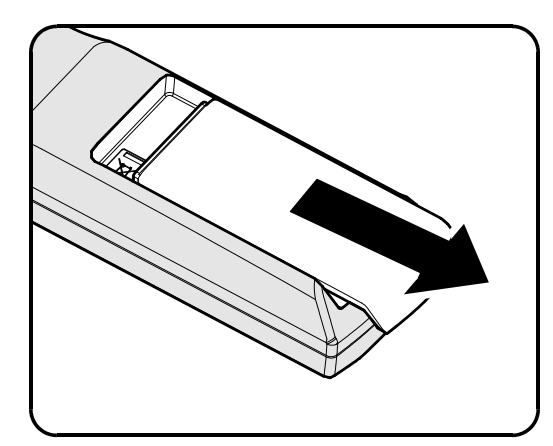

**2.** Inserire la batteria con il lato positivo rivolto verso l'alto.

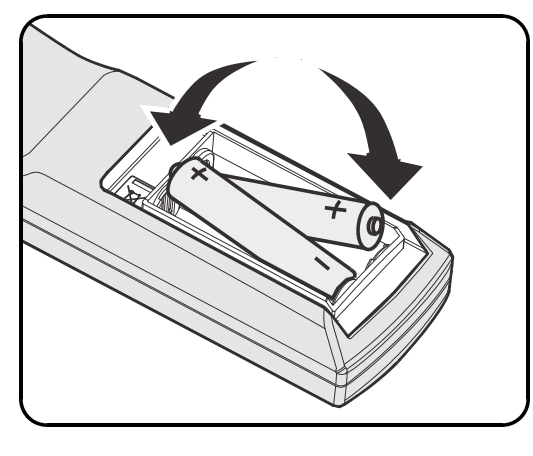

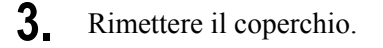

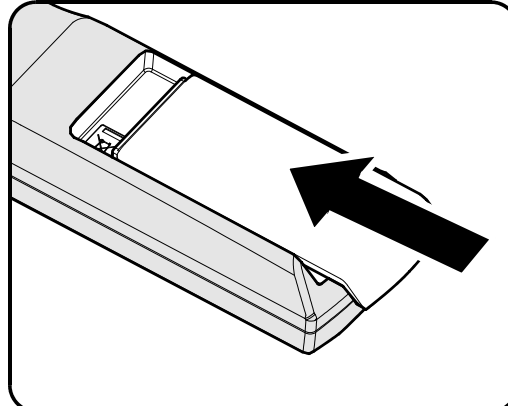

### Attenzione:

1. Usare solo batterie AA (sono consigliate le batterie alcaline).

2. Smaltire le batterie usate in conformità alle normative locali.

**3.** *Rimuovere le batterie dall'alloggiamento quando il proiettore non è in uso per periodi prolungati di tempo.* 

# Accensione e spegnimento del proiettore

### Caution:

- Do not shake or place excessive pressure on the projector or the lens components as the projector and lens components contain precision parts.
- Before removing or installing the lens, be sure to turn off the projector, wait until the cooling fans stop, and turn off the main power switch.
- Do not touch the lens surface when removing or installing the lens.
- Keep fingerprints, dust or oil off the lens surface.
- Do not scratch the lens surface.
- Work on a level surface with a soft cloth under it to avoid scratching.
- If you remove and store the lens, attach the lens cap to the projector to keep off dust and dirt.

### Removing the Existing Lens From the Projector

- **1** Tirare e rilasciare il coperchio superiore per aprire come mostrato.
- **2.** Premere il pulsante di RILASCIO DELL'OBIETTIVO in posizione di sblocco.

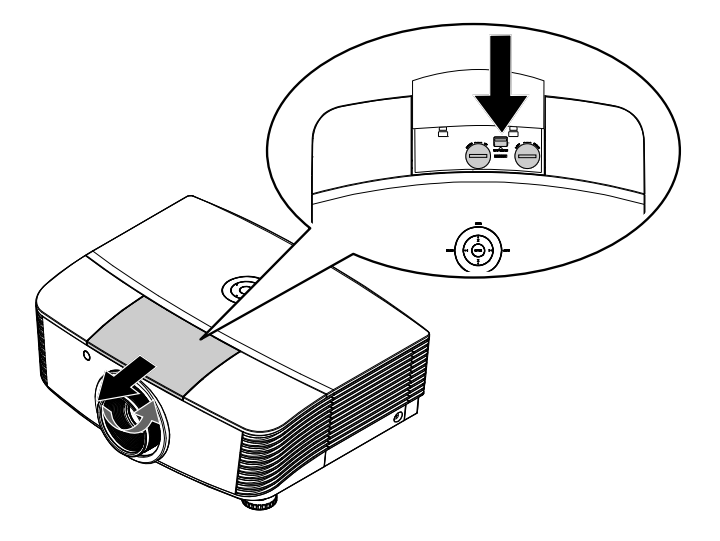

- **3.** Afferrare l'obiettivo.
- **4** Ruotare l'obiettivo in senso antiorario. L'obiettivo esistente verrà sganciato.
- **5.** Estrarre lentamente l'obiettivo esistente.

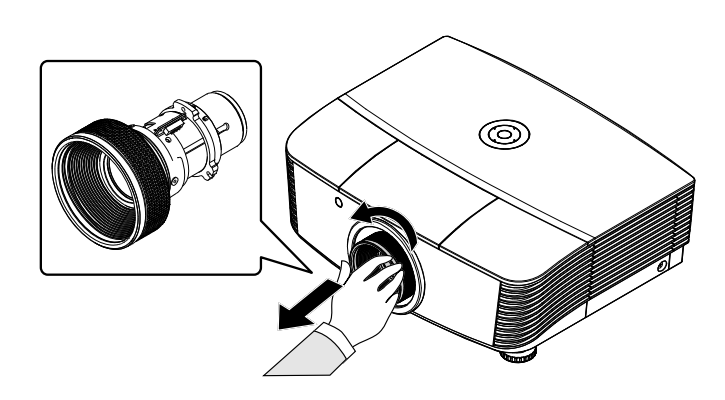

# Installazione del nuovo obiettivo

**1** Allineare le linguette e posizionare correttamente la placca dei contatti elettrici come mostrato in figura.

#### Nota:

Il pin di IRIS deve essere rivolto nella direzione mostrata in figura.

**2.** Ruotare in senso orario l'obiettivo finché non si sente uno scatto.

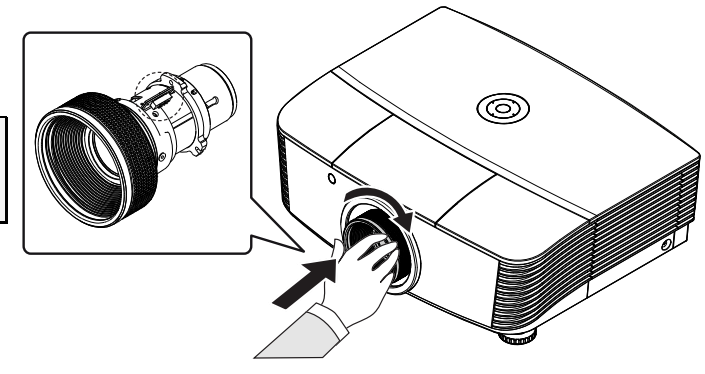

# Avvio e spegnimento del proiettore

- Rimuovere il tappo dell'obiettivo.
- 2. Collegare il cavo elettrico e il cavo segnale in sicurezza. Una volta connessi, il led di alimentazione diverrà rosso.
- **3.** Accendere la lampada premendo il pulsante "POWER" che si trova sul Power

retro del proiettore, oppure "

"()" sul

### telecomando.

Il LED ALIM lampeggerà di luce verde.

La schermata di avvio verrà visualizzata in circa 30 secondi. La prima volta che viene usato il proiettore è possibile scegliere la propria lingua preferita dal menu rapido dopo la visualizzazione della schermata di avvio.

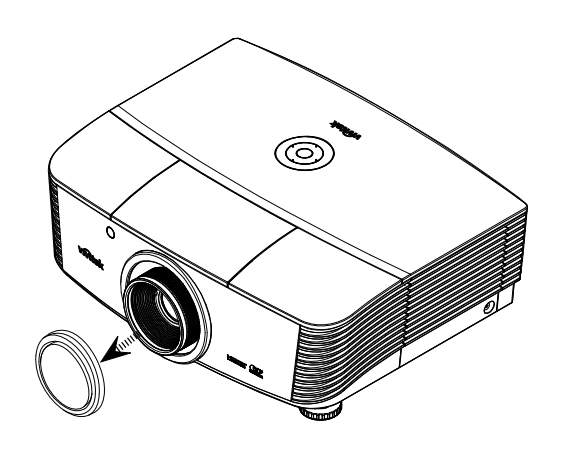

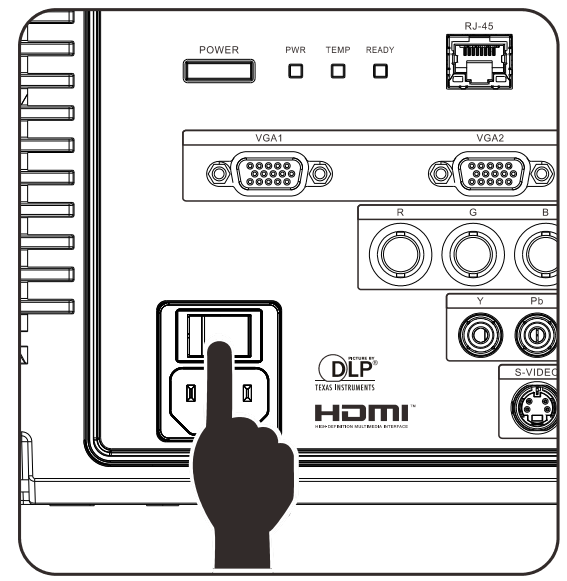

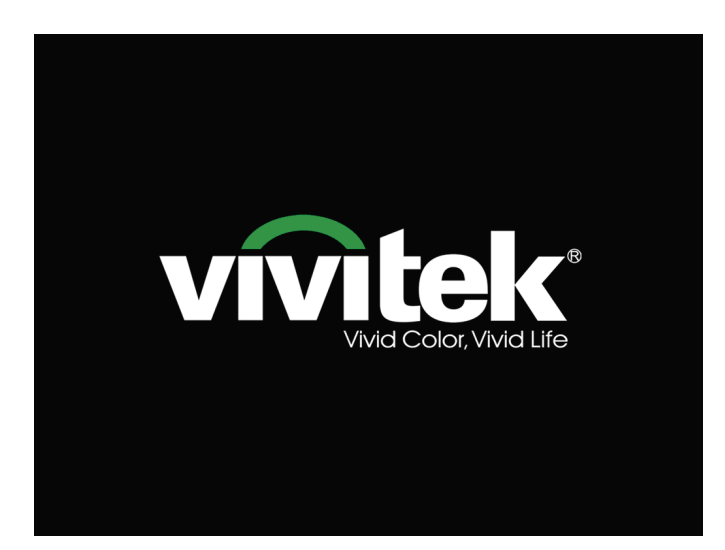

4. Se è connesso più di un dispositivo in ingresso, premere il pulsante ORIGINE e usare ▲ ▼ per scorrere attraverso i dispositivi.
(Il componente è supportato mediante RGB sull'ADATTATORE COMPONENTE.)

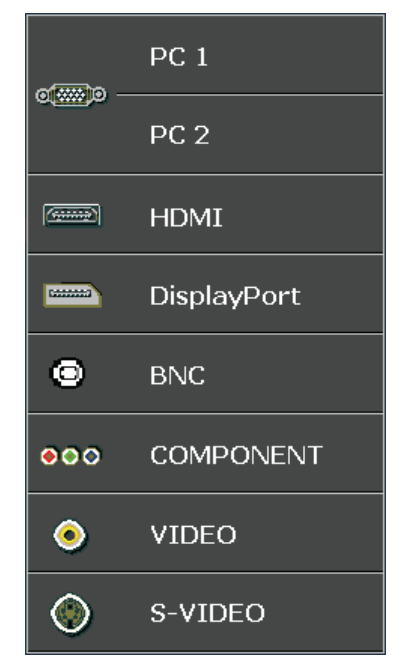

- PC 1 / 2: RGB analogico Ingresso YCbCr/ YPbPr DVD, oppure ingresso YPbPr HDTV tramite connettore
- HDMI: Compatibile HDMI (High-Definition Multimedia Interface)
- DisplayPort: Interfaccia digitale di visualizzazione
- BNC: RGB analogico

D-sub

- COMPONENT: ingresso YCbCr/YPbPr DVD, oppure ingresso YPbPr HDTV
- VIDEO: Video composito tradizionale
- S-VIDEO: acronimo di Super video (Y/C separato)

**5.** Quando appare sullo schermo il messaggio "Alimentazione Off? /Premere di nuovo Alimentaz" premere il pulsante ALIMENTAZIONE. Il proiettore si spegne.

# SPEGNI

Premere nuovamente il pulsante 🔘

per spegnere il sistema.

Premere qualsiasi pulsante per annullare

### Attenzione:

1. Accertarsi di rimuovere il tappo dell'obiettivo prima di avviare il proiettore.

2. Non scollegare il cavo d'alimentazione finché il LED READY smette di lampeggiare – indicando che il proiettore si è raffreddato.

# Regolazione del livello di proiezione

Nell'impostazione del proiettore prendere nota di quanto segue:

- Il tavolo o supporto del proiettore deve essere in piano e molto stabile.
- Posizionare il proiettore in modo da essere perpendicolare allo schermo.
- Rimuovere il supporto del piedino posteriore che si trova sul piedino di regolazione posteriore, per regolare l'angolo di proiezione.
- Assicurare una posizione sicura per i cavi. È importante che questi non vengano calpestati.
- **1.** Girare in senso orario i regolatori per sollevare il proiettore.

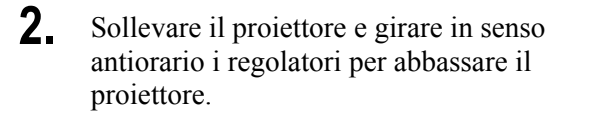

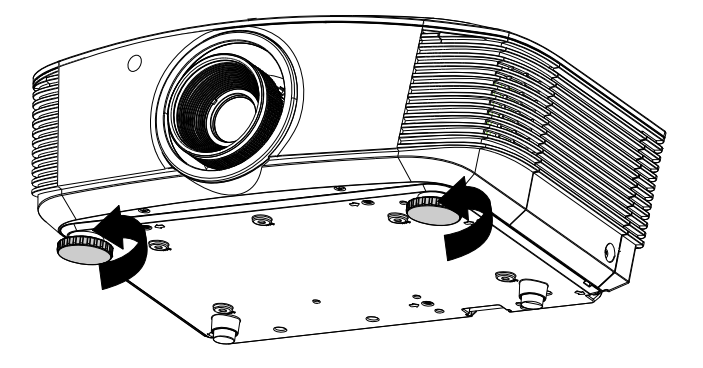

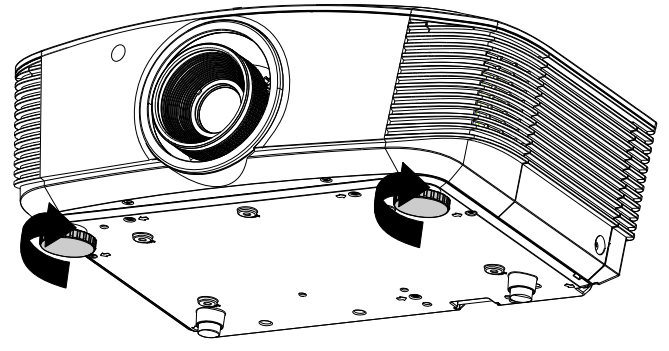

# Regolazione della posizione dell'immagine proiettata usando lo spostamento

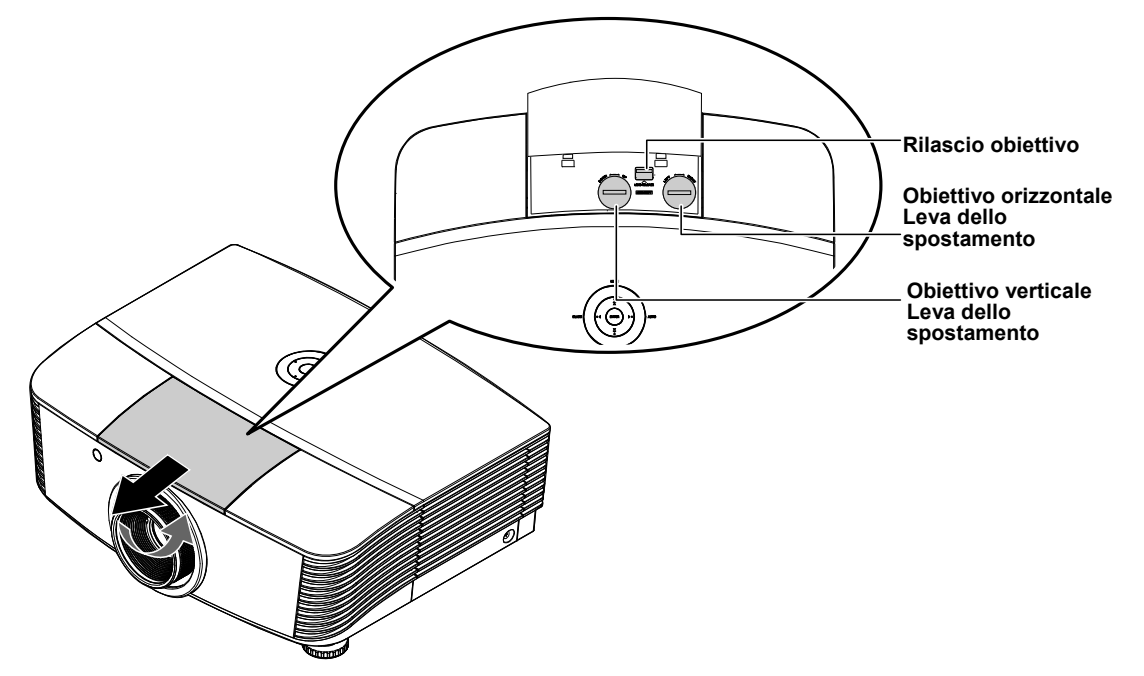

La funzione Spostamento fornisce la possibilità di spostare l'obiettivo per regolare la posizione dell'immagine proiettata orizzontalmente o verticalmente entro l'intervallo riportato in basso.

Lo spostamento è un sistema unico che fornisce uno spostamento della lente, mantenendo un rapporto di contrasto ANSI molto maggiore rispetto a quello dei sistemi di spostamento degli obiettivi tradizionali.

### Regolazione della posizione verticale dell'immagine

L'altezza dell'immagine verticale può essere regolata tra 110% e -30 % dell'altezza di metà immagine. Notare che la regolazione massima dell'altezza dell'immagine verticale può essere limitata dalla posizione dell'immagine orizzontale. Ad esempio non è possibile raggiungere l'altezza massima della posizione dell'immagine verticale riportata in alto se la posizione dell'immagine orizzontale è al massimo. Consultare il diagramma dell'intervallo degli spostamenti in basso per ulteriori chiarimenti.

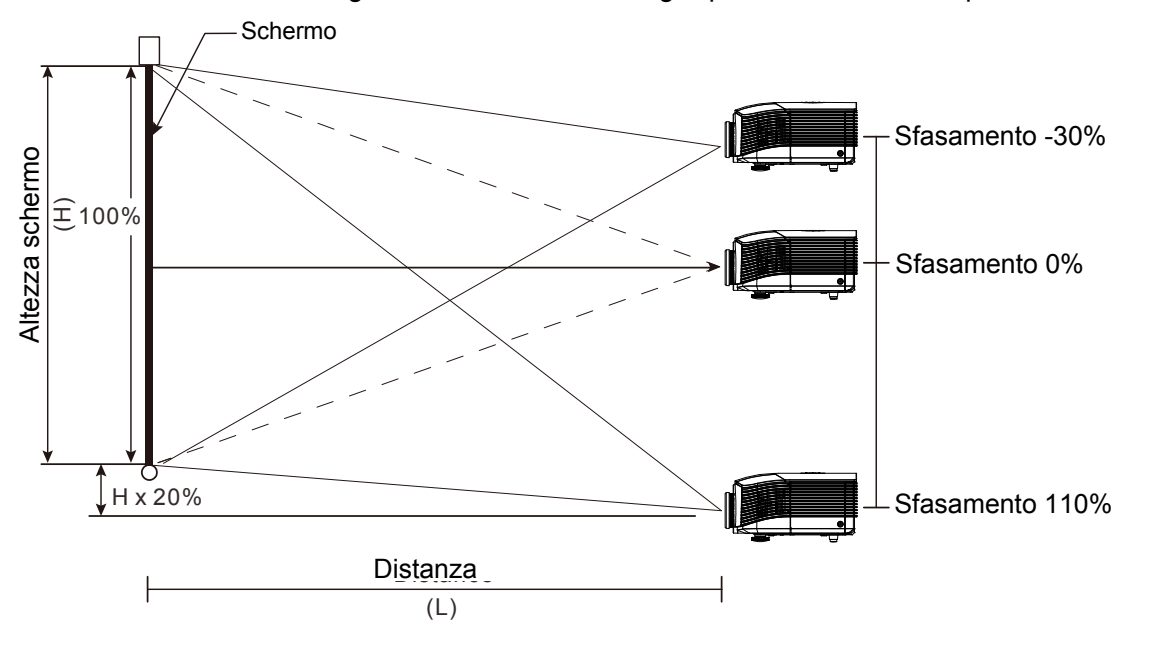

# Regolazione della posizione orizzontale dell'immagine

Quando l'obiettivo è in posizione centrale, la posizione orizzontale dell'immagine può essere regolata a sinistra o a destra per un massimo del 10% dell'ampiezza di mezza immagine. Notare che la regolazione massima dell'altezza dell'immagine orizzontale può essere limitata dalla posizione dell'immagine verticale. Ad esempio non è possibile raggiungere l'altezza massima della posizione dell'immagine orizzontale se la posizione dell'immagine verticale è al massimo. Consultare il diagramma dell'intervallo degli spostamenti in basso per ulteriori chiarimenti.

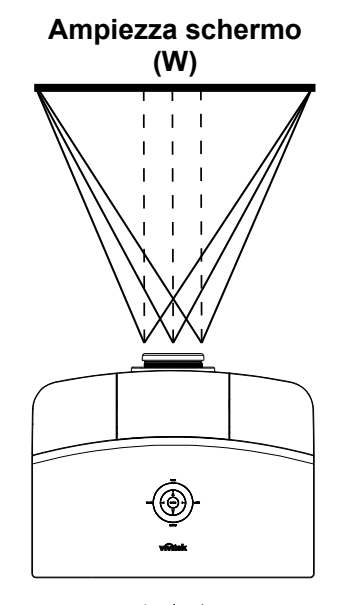

Lato sinistro (W/2) x 10% (W/2) x 10%

### Diagramma dell'intervallo di spostamento

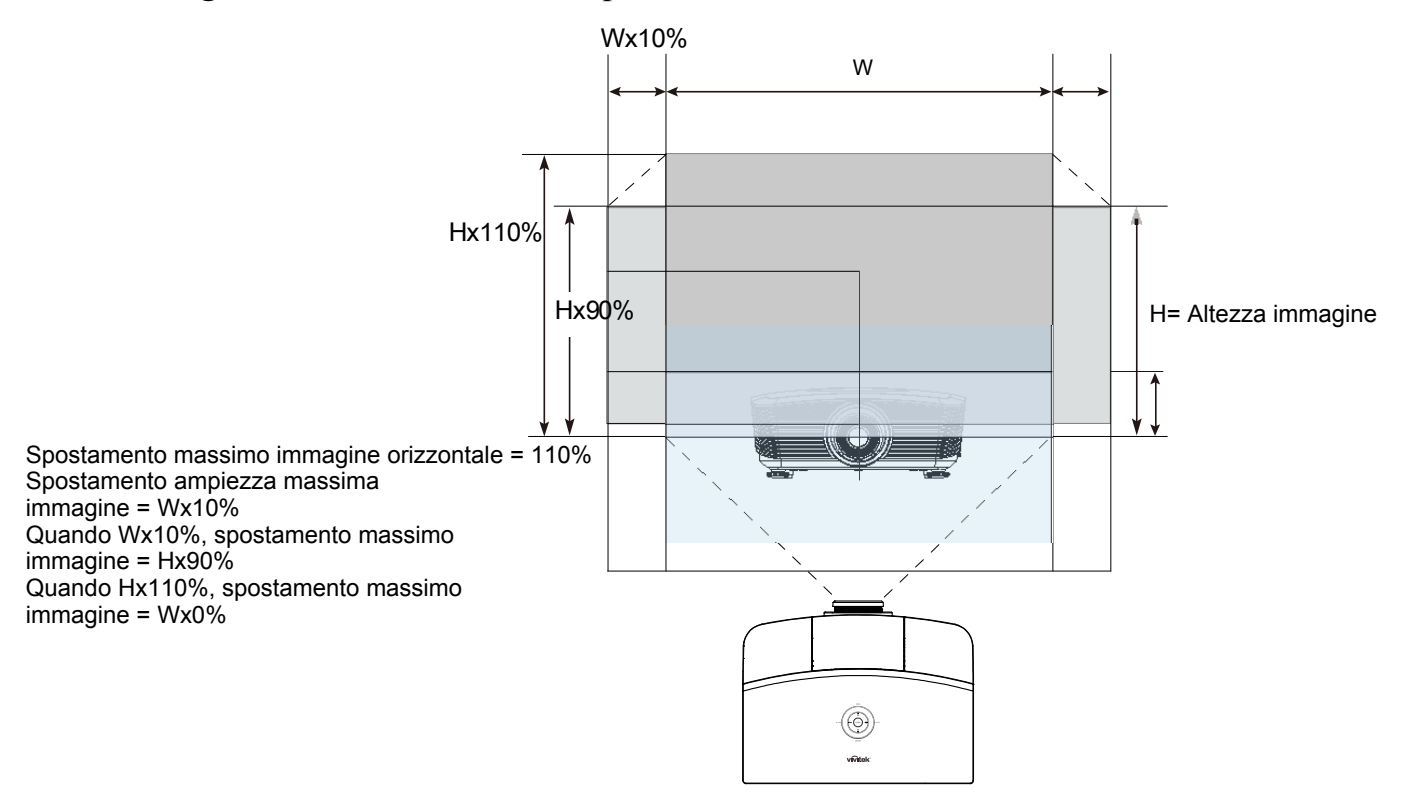

# Adjusting the Zoom, Focus and Keystone

- **1.** Utilizzare il controllo **Ingrandimento immagine (zoom)** (solo sul proiettore) per ridimensionare l'immagine proiettata e la dimensione della schermata.
- 2. Utilizzare il controllo Messa a fuoco dell'immagine (solo sul proiettore) per rendere più nitida l'immagine proiettata.

**3.** Utilizzare i pulsanti DISTORSIONE (sul proiettore o sul telecomando) per correggere l'effetto trapezoidale dell'immagine (base superiore o inferiore più larga).

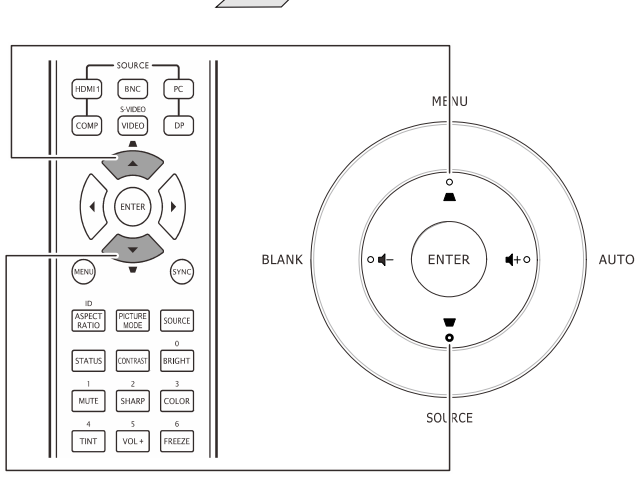

Remote control and OSD panel

0

0

**4.** Sullo schermo appare il controllo della distorsione.

Distorsione 0

# Regolazione del volume

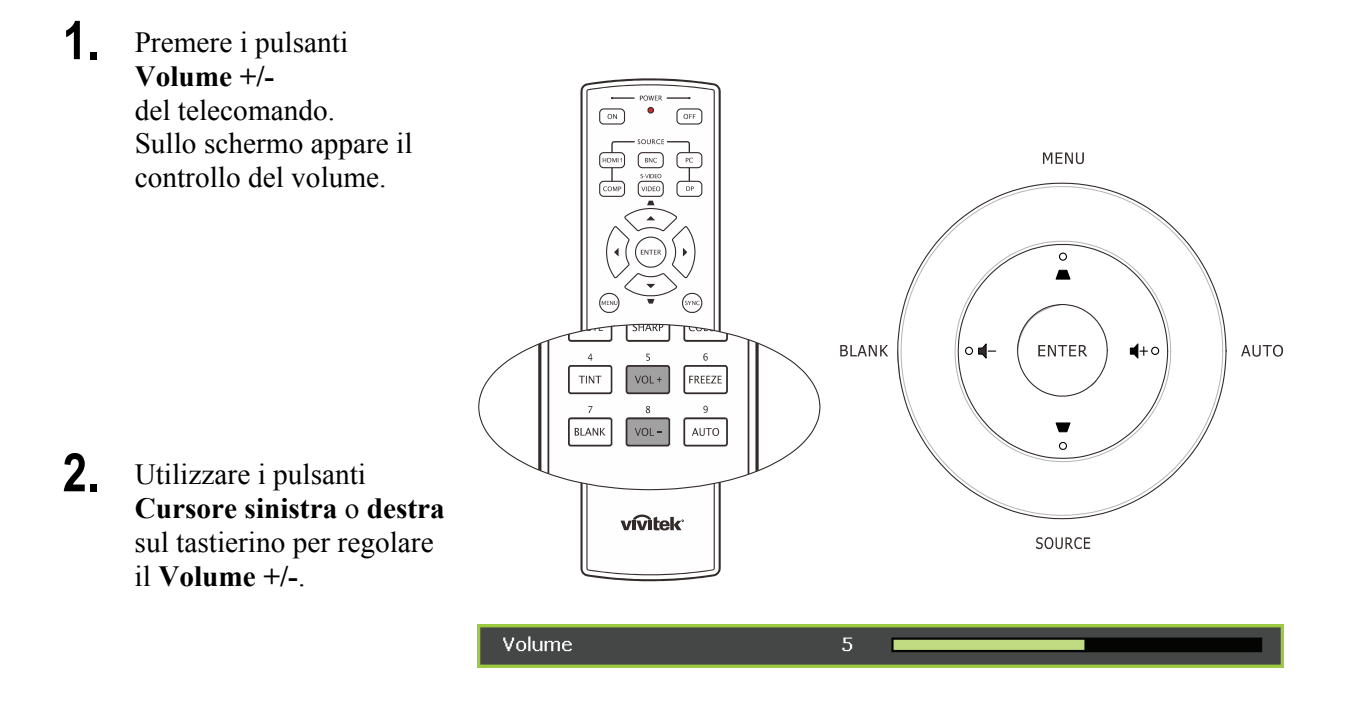

**3.** Premere il pulsante **SILENZIARE** per disattivare completamente il volume (questa funzione è disponibile solo sul telecomando).

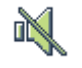

# IMPOSTAZIONI DEL MENU A SCHERMO (OSD)

# Controlli del menu OSD

Il proiettore ha un menu OSD che permette di effettuare le regolazioni dell'immagine e modificare le varie impostazioni.

### Navigazione nel menu OSD

Per navigare ed effettuare modifiche al menu OSD usare i pulsanti del telecomando o i pulsanti sopra al proiettore. L'illustrazione che segue mostra i pulsanti corrispondenti sul proiettore.

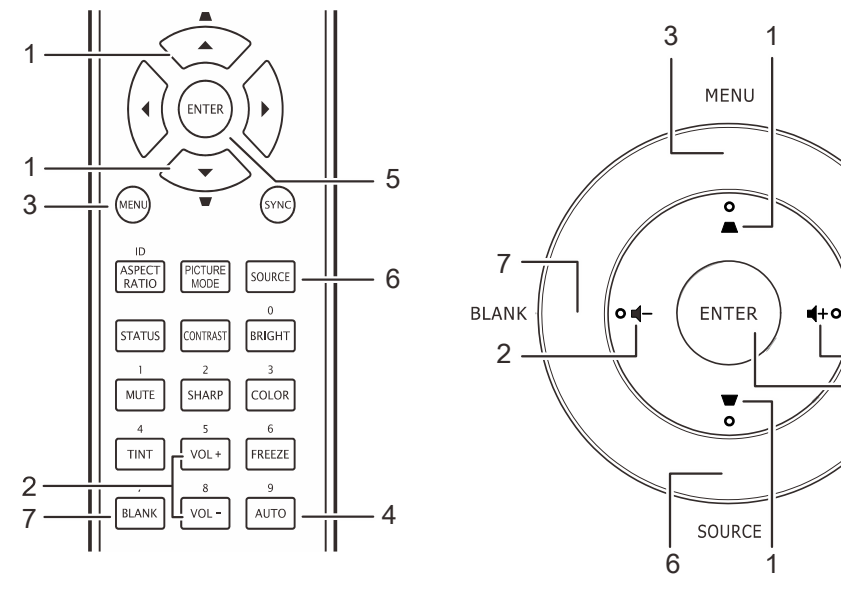

>

- 1. Per aprire il menu OSD, premere il pulsante **MENU**.
- Sono presenti cinque menu. Premere il pulsante cursore
   ◄► per passare da un menu all'altro.
- Premere il pulsante cursore
   ▲ ▼ per spostarsi verso l'alto e verso il basso in un menu.
- 4. Premere **◄** per cambiare i valori delle impostazioni.
- 5. Premere **MENU** per chiudere il menu OSD o uscire da un menu secondario.

| MM,       | AGINE >> Di base                 |    |       |  |
|-----------|----------------------------------|----|-------|--|
|           | Modalità display                 |    | Uten3 |  |
| ×         | Luminosità                       | 50 |       |  |
|           | Contrasto                        | 50 |       |  |
|           | Saturazione Colore               | 50 |       |  |
| ۲         | Tinta Colore                     | 50 |       |  |
| <b>//</b> | Nitidezza                        | 0  |       |  |
|           | Tonalità flash                   | 0  | •     |  |
|           | Ripristino impostazioni immagine |    |       |  |
|           |                                  |    |       |  |
|           |                                  |    |       |  |
|           |                                  |    |       |  |
|           |                                  |    |       |  |

阍

4

2 5

AUTO

### Nota:

A seconda della sorgente video, non tutti gli elementi del menu OSD saranno disponibili. Ad esempio, le voci **Pos. orizzontale/verticale** nel menu Computer possono essere modificati solo quando c'è collegamento a un PC. Le voci che non sono disponibili sono oscurate e non sono accessibili.

<u>المرا</u>

ß

# Impostazione della lingua del menu OSD

Impostare la lingua del menu OSD sulla lingua preferita prima di continuare.

1. Premere il tasto MENU. Premere il tasto ◄► per portarsi a SETUP (Configurazione) >> Basic (Base).

|                                | 1                |
|--------------------------------|------------------|
| CONFIGURAZIONE>>Base           |                  |
| 🏠 Lingua                       | Italiano         |
| 🗯 Logo Splash                  | Vivitek          |
| Proiezione                     | Anteriore tavolo |
| 🕐                              | Disattiva        |
| 🖔 Spegnimento Autom.           | 20 Min           |
| 💑 Timer pausa                  | 30 Min           |
| 🗱 Colore di sfondo             | Viola            |
| 📕 Impostazioni Menu            |                  |
| 🚺 Origine                      |                  |
| Impostazioni controllo comandi |                  |
|                                |                  |
|                                |                  |

- 2. Utilizzare i pulsanti cursore ▲ ▼ per selezionare Lingua.
- 3. Premere i tasti cursore ◀► finché non si seleziona la lingua desiderata.
- 4. Premere il tasto **MENU** per chiudere l'OSD.

# Vista d'insieme del menu OSD

Usare la seguente illustrazione per trovare velocemente un'impostazione o determinare il campo di variazione per un'impostazione.

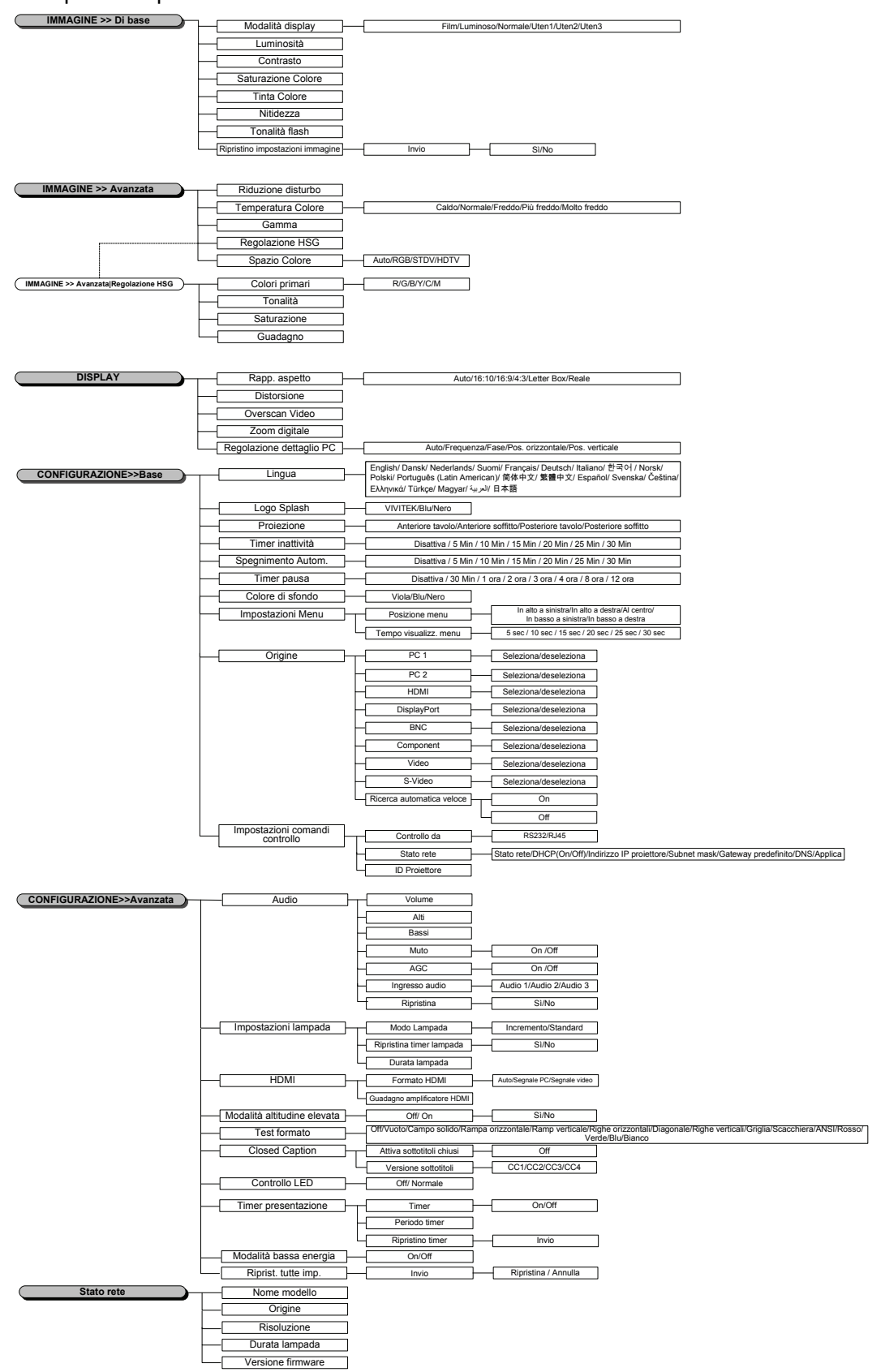

## Menu IMMAGINE>> Di base

Premere il tasto **MENU** per aprire il menu **OSD**. Premere i tasti cursore **◄**► per spostarsi al menu **IMMAGINE>> Di base**. Premere i tasti cursore **▲**▼ per spostarsi su e giù nel menu **IMMAGINE>> Di base**. Premere **◄**► per modificare i valori delle impostazioni.

#### Nota:

La personalizzazione delle impostazioni del menu **IMMAGINE>> Di base** è disponibile solo nella modalità Uten 1/2/3.

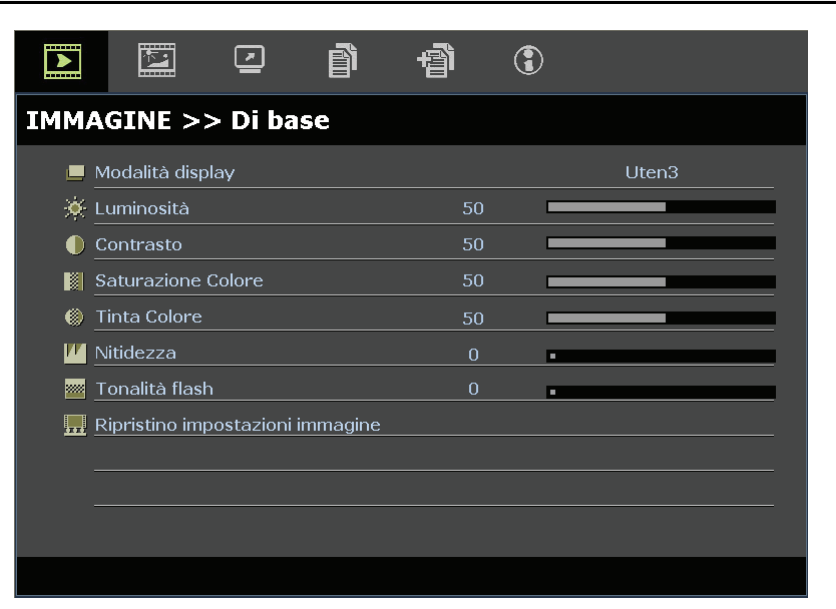

| Elemento                              | DESCRIZIONE                                                                                                    |
|---------------------------------------|----------------------------------------------------------------------------------------------------|
| Modalità display                      | Premere i tasti cursore ◀▶ per impostare Modalità display.<br>(Gamma: Film/ Luminosa/ Normale/ Utente 1/ Utente 2/ Utente 3)                                                                                          |
| Luminosità                            | Premere i tasti cursore ◀▶ per regolare la luminosità del display.                                                                                                    |
| Contrasto                             | Premere i tasti cursore ◀▶ per regolare il contrasto del display.                                                                                                    |
| Saturazione Colore                    | <ul> <li>Premere i tasti cursore ◄► per regolare la saturazione video .</li> <li>Note: Questa funzione è disponibile solo quando si seleziona la sorgente di ingresso Component, Video o S-Video.</li> </ul>          |
| Tinta Colore                          | <ul> <li>Premere i tasti cursore ◀▶ per regolare la tonalità video.</li> <li>Note: Questa funzione è disponibile solo quando si seleziona la sorgente di ingresso<br/>Component, Video o S-Video con NTSC.</li> </ul> |
| Nitidezza                             | <ul> <li>Premere i tasti cursore ◄► per regolare la nitidezza del display.</li> <li>Note: Questa funzione è disponibile solo quando si seleziona la sorgente di ingresso<br/>Component, Video o S-Video.</li> </ul>   |
| Tonalità flash                        | <ul> <li>Premere i tasti cursore ◀▶ per regolare i toni carne del display.</li> <li>Note: Questa funzione è disponibile solo quando si seleziona la sorgente di ingresso<br/>Component, Video o S-Video.</li> </ul>   |
| Ripristino im-<br>postazioni immagine | Premere il tasto ENTER per ripristinare i valori predefiniti di tutte le impostazioni.                                                                                                    |

# Menu IMMAGINE>> Avanzata

Premere il tasto **MENU** per aprire il menu **OSD**. Premere i tasti cursore **◄** ► per spostarsi al menu **IMMAGINE>> Avanzata**. Premere i tasti cursore **▲** ▼ per spostarsi su e giù nel menu **IMMAGINE>> Avanzata**. Premere **◀** ► per modificare i valori delle impostazioni.

|              |             |           | ß    | Ð | ٢ |       |  |
|--------------|-------------|-----------|------|---|---|-------|--|
| ІММА         | GINE >      | > Avan    | zata |   |   |       |  |
| a <b>j</b> e | Riduzione d | listurbo  |      |   | • |       |  |
| <b>.</b>     | Temperatu   | ra Colore |      |   |   | Caldo |  |
|              | Gamma       |           |      |   | • |       |  |
|              | Regolazione | e HSG     |      |   |   |       |  |
| ی (          | Spazio Colo | re        |      |   |   | Auto  |  |
| _            |             |           |      |   |   |       |  |
| _            |             |           |      |   |   |       |  |
| _            |             |           |      |   |   |       |  |
| _            |             |           |      |   |   |       |  |
| _            |             |           |      |   |   |       |  |
|              |             |           |      |   |   |       |  |
|              |             |           |      |   |   |       |  |

| Elemento           | DESCRIZIONE                                                                                                    |
|--------------------|----------------------------------------------------------------------------------------------------|
| Riduzione disturbo | Premere i tasti cursore <b>I</b> per regolare Riduzione disturbo.                                                                                                    |
| Temperatura Colore | Premere i tasti cursore ◀▶ per impostare Temperatura Colore.<br>Note: Questa funzione è disponibile solo in modalità Utente 1/2/3.                                                      |
| Gamma              | Premere i tasti cursore <b>I</b> per regolare la correzione di gamma del display.                                                                                                    |
| Regolazione HSG    | Premere il tasto <b>ENTER</b> per accedere al menu secondario <b>Regolazione HSG</b> .<br>Vedere <i>Regolazione HSG</i> a pagina 25.                                                    |
| Spazio Colore      | Premere i tasti cursore ◀▶ per impostare Spazio Colore.<br>(Gamma: Auto/ RGB/ SDTV/ HDTV)<br>Note: Questa funzione è disponibile solo quando si seleziona la sorgente di ingresso HDMI. |

# <u>Regolazione HSG</u>

| Premere il tasto ENTER per accedere a | I menu secondario <b>Regolazione HSG</b> . |
|---------------------------------------|--------------------------------------------|
|---------------------------------------|--------------------------------------------|

| Regolazione HSG |     |   |  |  |
|-----------------|-----|---|--|--|
| Colori primari  |     | R |  |  |
| Tonalità        | 0   |   |  |  |
| Saturazione     | 100 |   |  |  |
| Guadagno        | 100 |   |  |  |
|                 |     |   |  |  |
|                 |     |   |  |  |
|                 |     |   |  |  |
|                 |     |   |  |  |
|                 |     |   |  |  |

| Elemento       | DESCRIZIONE                                                                                                    |  |  |  |
|----------------|----------------------------------------------------------------------------------------------------|--|--|--|
| Colori primari | Premere i tasti ◀▶ per impostare Colori primari.<br>Note: Vi sono sei set (R/ G/ B/ C/ M/ Y) di colori personalizzabili. |  |  |  |
| Tonalità       | Premere i tasti ◀▶ per regolare Tonalità.                                                                                |  |  |  |
| Saturazione    | Premere i tasti <b>I</b> per regolare Saturazione.                                                                       |  |  |  |
| Guadagno       | Premere i tasti ◀▶ per regolare Guadagno.                                                                                |  |  |  |

Note:

Questa funzione è disponibile solo quando è selezionata la modalità di visualizzazione **Uten1, Uten2, Uten3**.

## Menu DISPLAY

Premere il tasto **MENU** per aprire il menu **OSD**. Premere i tasti cursore **◄**► per spostarsi al menu **DISPLAY**. Premere i tasti cursore **▲**▼ per spostarsi su e giù nel menu **DISPLAY**. Premere **◀**► per modificare i valori delle impostazioni.

|          | <b>N</b>    | •           | đ  | đ | ٢ |      |  |  |
|----------|-------------|-------------|----|---|---|------|--|--|
| DISP     | DISPLAY     |             |    |   |   |      |  |  |
| 0        | Rapp. aspet | tto         |    |   |   | Auto |  |  |
| <b>_</b> | Distorsione |             |    | 0 |   |      |  |  |
|          | Overscan Vi | ideo        |    | 0 | • |      |  |  |
| ত্       | Zoom digita | le          |    | 0 |   |      |  |  |
|          | Regolazione | e dettaglio | PC |   |   |      |  |  |
|          |             |             |    |   |   |      |  |  |
|          |             |             |    |   |   |      |  |  |
|          |             |             |    |   |   |      |  |  |
|          |             |             |    |   |   |      |  |  |
|          |             |             |    |   |   |      |  |  |
|          |             |             |    |   |   |      |  |  |
|          |             |             |    |   |   |      |  |  |

| Elemento                                                                                                    | DESCRIZIONE                                                                                                    |
|----------------------------------------------------------------------------------------------------|----------------------------------------------------------------------------------------------------|
| Rapp. aspettoPremere i tasti cursore ◀► per impostare Rapp. aspetto.<br>(Gamma: Auto/ 16:10/ 4:3/ Letter Box/ Reale) |                                                                                                    |
| Distorsione                                                                                                    | Premere i tasti cursore ◀▶ per regolare Distorsione.<br>Note: Questa funzione è disponibile solo quando la funzione Correz trapez auto è disattivata.  |
| Overscan Video                                                                                                    | Premere i tasti cursore ◀► per regolare Overscan Video.                                                                                                |
| Zoom digitale                                                                                                    | Premere i tasti cursore ◀► per regolare lo Zoom digitale.                                                                                              |
| Regolazione dettaglio PC                                                                                             | Premere il tasto <b>ENTER</b> per accedere al menu secondario <b>Regolazione dettaglio PC</b> .<br>Vedere <i>Regolazione dettaglio PC</i> a pagina 27. |

# <u>Regolazione dettaglio PC</u>

Premere il tasto ENTER per accedere al menu secondario Regolazione dettaglio PC.

Nota:

La personalizzazione delle impostazioni nel menu **Regolazione dettaglio PC** è disponibile solo quando si seleziona la sorgente di ingresso PC (RGB analogico).

| Regolazione dettaglio PC |    |  |
|--------------------------|----|--|
| Auto                     |    |  |
| Frequenza                | 0  |  |
| Fase                     | 16 |  |
| Pos. orizzontale         | 0  |  |
| Pos. verticale           | 0  |  |
|                          |    |  |
|                          |    |  |
|                          |    |  |
|                          |    |  |

| Elemento                                                                   | DESCRIZIONE                                                                                                    |  |  |  |
|----------------------------------------------------------------------------|----------------------------------------------------------------------------------------------------|--|--|--|
| Auto                                                                       | Premere il tasto <b>ENTER/AUTO</b> sul pannello di controllo o il tasto <b>ENTER/AUTO</b> sul telecomando per regolare automaticamente frequenza, fase e posizione. |  |  |  |
| Frequenza                                                                  | Premere i tasti cursore ◀▶ per regolare il numero di campionamento A/D.                                                                                             |  |  |  |
| FasePremere i tasti cursore ◀► per regolare il clock di campionamento A/D. |                                                                                                    |  |  |  |
| Pos. orizzontale                                                           | Premere i tasti cursore <b>I</b> per regolare la posizione di visualizzazione verso destra o sinistra.                                                              |  |  |  |
| Pos. verticale                                                             | Premere i tasti cursore <b>I</b> per regolare la posizione di visualizzazione verso l'alto o il basso.                                                              |  |  |  |

Nota:

Alcuni segnali possono impiegare del tempo per essere visualizzati, oppure potrebbero non essere visualizzati correttamente. Se la funzione di regolazione automatica non ottimizza il segnale PC, provare a regolare manualmente FREQUENZA e FASE.

# Menu SETUP (Configurazione) >>Base

Premere il tasto **MENU** per aprire il menu **OSD**. Premere il tasto **▲** ▶ per portarsi al menu **SETUP** (**Configurazione**) >> **Base**. Premere il tasto **▲** ♥ per spostarsi verso l'alto o il basso nel menu **SETUP** (**Configurazione**) >> **Base**. Premere **▲** ▶ per cambiare i valori delle impostazioni.

|               |                                |        | ì | Ð | ٢ |                  |  |  |
|---------------|--------------------------------|--------|---|---|---|------------------|--|--|
| CONFIG        | CONFIGURAZIONE>>Base           |        |   |   |   |                  |  |  |
| 👫 Ling        | gua                            |        |   |   |   | Italiano         |  |  |
| 🏓 Log         | jo Splash                      |        |   |   |   | Vivitek          |  |  |
| 属 Pro         | piezione                       |        |   |   |   | Anteriore tavolo |  |  |
| 🕑 Tim         | ier inattivi                   | tà     |   |   |   | Disattiva        |  |  |
| Spe           | egnimento                      | Autom. |   |   |   | 20 Min           |  |  |
| 💁 Timer pausa |                                |        |   |   |   | 30 Min           |  |  |
| 🔀 Col         | 🗱 Colore di sfondo Viola       |        |   |   |   |                  |  |  |
| 📕 Imp         | postazioni                     | Menu   |   |   |   |                  |  |  |
| 🕡 <u>Ori</u>  | 🗗 Origine                      |        |   |   |   |                  |  |  |
|               | Impostazioni controllo comandi |        |   |   |   |                  |  |  |
|               |                                |        |   |   |   |                  |  |  |
|               |                                |        |   |   |   |                  |  |  |

| Elemento                                                                                                    | DESCRIZIONE                                                                                                    |  |  |  |
|----------------------------------------------------------------------------------------------------|----------------------------------------------------------------------------------------------------|--|--|--|
| Lingua                                                                                                    | Premere i tasti cursore $\triangleleft$ per selezionare un altro menu di localizzazione.<br>(Gamma: Inglese/ Danese/ Olandese/ Finlandese/ Francese/ Tedesco/ Italiano/ Coreano/<br>Norvegese/ Polacco/ Portoghese (latino americano)/ Russo/ Cinese semplificato/ Cinese<br>tradizionale/ Spagnolo/ Svedese/ Ceco/ Turco/ Ungherese/ Arabo/ Giapponese) |  |  |  |
| Logo Splash                                                                                                    | Premere i tasti cursore ◀▶ per selezionare un'altra schermata di avvio.<br>(Gamma: <b>Vivitek</b> / Blu/ Nero)                                                                                                    |  |  |  |
| Proiezione         Premere i tasti cursore ◀► per selezionare tra quattro metodi di proiezione:           Anteriore tavolo/ Anteriore soffitto/ Posteriore tavolo/ Posteriore soffitto.                                      |                                                                                                    |  |  |  |
| Timer inattività                                                                                                    | ività Premere i tasti cursore ◀▶ per impostare Timer inattività. L'immagine proiettata verrà automaticamente ripristinata dopo l'ora impostata.<br>(Gamma: <b>Disattiva</b> / 5 min/ 10 min/ 15 min/ 20 min/ 25 min/ 30 min)                                                                                                    |  |  |  |
| Spegnimento<br>Autom.                                                                                                    | Premere i tasti cursore ◀▶ per impostare il timer di Spegnimento Autom. Il proiettore si spegn<br>automaticamente se non si rileva alcuna sorgente di ingresso dopo il periodo di tempo<br>preimpostato.<br>(Gamma: <b>Disattiva</b> / 5 min/ 10 min/ 15 min/ 20 min/ 25 min/ 30 min)                                                                    |  |  |  |
| Timer pausa                                                                                                    | Premere i tasti cursore ◀▶ per impostare Timer pausa. Il proiettore si spegne automaticamente dopo il periodo di tempo preimpostato.<br>(Gamma: <b>Disattiva</b> / 30 min/ 1 ora/ 2 ora/ 3 ora/ 4 ora/ 8 ora/ 12 ora)                                                                                                    |  |  |  |
| Colore di sfondo                                                                                                    | Premere i tasti cursore ◀▶ per selezionare il colore di sfondo quando non si rileva alcuna sorgente di ingresso.<br>(Gamma: Viola/ Nero/ Blu)                                                                                                    |  |  |  |
| Impostazioni MenuPremere il tasto ENTER per accedere al menu secondario Impostazioni Menu.<br>Vedere Impostazioni Menu a pagina 29.                                                                                          |                                                                                                    |  |  |  |
| Origine                                                                                                    | Premere il tasto ENTER per accedere al menu secondario Origine. Vedere Origine a pagina 29.                                                                                                    |  |  |  |
| Impostazioni       Premere il tasto ENTER per accedere al menu secondario Impostazioni controllo controllo comandi         Impostazioni controllo comandi       Fare riferimento Impostazioni controllo comandi a pagina 30. |                                                                                                    |  |  |  |

# Impostazioni Menu

### Premere il tasto ENTER per accedere al menu secondario Impostazioni Menu.

| Impostazioni Menu     |           |  |  |  |  |
|-----------------------|-----------|--|--|--|--|
| Posizione menu        | Al centro |  |  |  |  |
| Tempo visualizz. menu | 5 sec     |  |  |  |  |
|                       |           |  |  |  |  |
|                       |           |  |  |  |  |
|                       |           |  |  |  |  |
|                       |           |  |  |  |  |
|                       |           |  |  |  |  |
|                       |           |  |  |  |  |

| Elemento                 | LEMENTO DESCRIZIONE                                                                                                    |  |  |  |
|--------------------------|----------------------------------------------------------------------------------------------------|--|--|--|
| Posizione menu           | Premere i tasti cursore ◀▶ per selezionare tra cinque posizioni dell'OSD:<br>In alto a sinistra/ In alto a destra/ <b>Al centro</b> / In basso a sinistra/ In basso a destra. |  |  |  |
| Tempo visualizz.<br>menu | Premere i tasti cursore ◀▶ per visualizzare il timer di visualizzazione menu prima che appaia<br>l'OSD. (Gamma: 5 sec/ 10 sec/ <b>15 sec</b> / 20 sec/ 25 sec/ 30 sec)        |  |  |  |

# <u>Origine</u>

### Premere il tasto ENTER per accedere al menu secondario Origine.

| Origine                   |              |
|---------------------------|--------------|
| PC 1                      | $\checkmark$ |
| PC 2                      | $\checkmark$ |
| HDMI                      | $\checkmark$ |
| DisplayPort               | <u> </u>     |
| BNC                       | <u> </u>     |
| Component                 | <u> </u>     |
| S-Video                   | $\checkmark$ |
| Video                     | $\checkmark$ |
| Ricerca automatica veloce | Off          |

| Elemento                  | DESCRIZIONE                                                                                                    |  |  |  |
|---------------------------|----------------------------------------------------------------------------------------------------|--|--|--|
| PC 1                      | Premere i tacti cursore 📣 per abilitare o disabilitare la sorgente PC                                                                                                    |  |  |  |
| PC 2                      | remere i tasti cursore <b>\F</b> per abintare o disabintare la sorgente i C.                                                                                                    |  |  |  |
| HDMI 1                    | Premere i tasti cursore ◀► per abilitare o disabilitare la sorgente HDMI.                                                                                                    |  |  |  |
| DisplayPort               | Collegare un cavo DisplayPort all'origine DisplayPort                                                                                                    |  |  |  |
| BNC                       | Premere i tasti ◀▶ per abilitare o disabilitare l'origine BNC                                                                                                    |  |  |  |
| Component                 | Premere i tasti cursore ◀▶ per abilitare o disabilitare la sorgente Component.                                                                                                    |  |  |  |
| S-Video                   | Premere i tasti cursore ◀► per abilitare o disabilitare la sorgente S-Video.                                                                                                    |  |  |  |
| Video                     | Premere i tasti cursore ◀► per abilitare o disabilitare la sorgente Video.                                                                                                    |  |  |  |
| Ricerca automatica veloce | Premere i tasti cursore ◀▶ per abilitare o disabilitare Ricerca automatica veloce per la sorgente di ingresso disponibile.<br>Note: Quando si seleziona la sorgente desiderata, la funzione Ricerca automatica veloce si disattiva. |  |  |  |

# Impostazioni controllo comandi

### Premere il pulsante INVIO per accedere al sottomenu Impostazioni controllo comandi.

| Impostazioni controllo comandi |   |       |  |  |  |
|--------------------------------|---|-------|--|--|--|
| Controllo da                   |   | RS232 |  |  |  |
| Stato rete                     |   |       |  |  |  |
| ID Proiettore                  | 0 |       |  |  |  |
|                                |   |       |  |  |  |
|                                |   |       |  |  |  |
|                                |   |       |  |  |  |
|                                |   |       |  |  |  |
|                                |   |       |  |  |  |
|                                |   |       |  |  |  |

| Elemento      | DESCRIZIONE                                                                                                    |  |  |  |
|---------------|----------------------------------------------------------------------------------------------------|--|--|--|
| Controllo da  | Premere i pulsanti <b>I</b> per selezionare il telecomando del proiettore. (Gamma: <b>RS232</b> / RJ45)                 |  |  |  |
| Stato rete    | Premere il pulsante <b>INVIO</b> per accedere al sottomenu <b>Stato rete</b> .<br>Vedere <i>Stato rete</i> a pagina 30. |  |  |  |
| ID proiettore | Premere il tasto ◀▶ per impostare il numero ID Proiettore per il controllo del proiettore usando il comando RS232.      |  |  |  |

### Stato rete

| Stato rete              |               |
|-------------------------|---------------|
| Stato rete              | Collega       |
| DHCP                    | Off           |
| Indirizzo IP proiettore | 10.10.10.10   |
| Subnet mask             | 255.255.255.0 |
| Gateway predefinito     | 0.0.0.0       |
| DNS                     | 0.0.0.0       |
| Applica                 |               |
|                         |               |

| Elemento                   | DESCRIZIONE                                                                                                  |  |  |  |  |
|----------------------------|----------------------------------------------------------------------------------------------------|--|--|--|--|
| Stato rete                 | Visualizza lo stato della connessione di rete.                                                               |  |  |  |  |
|                            | Premere ◀▶ per attivare o disattivare il DHCP                                                                |  |  |  |  |
| DHCP                       | <b>Nota:</b> Se viene deselezionato il DHCP, completare i campi di indirizzo IP, subnet mask, gateway e DNS. |  |  |  |  |
| Indirizzo IP<br>proiettore | Inserire un indirizzo IP valido se il DHCP è disattivato.                                                    |  |  |  |  |
| Subnet mask                | Inserire una Subnet Mask se il DHCP è disattivato.                                                           |  |  |  |  |
| Gateway predefinito        | Visualizza l'indirizzo del Gateway predefinito in rete.                                                      |  |  |  |  |
| DNS                        | Inserire un nome DNS valido se il DHCP è disattivato.                                                        |  |  |  |  |
| Applica                    | Premere 🗲 (Invio) / 🕨 per confermare le impostazioni.                                                        |  |  |  |  |

Per semplicità e facilità di funzionamento, il proiettore fornisce diverse funzioni di gestione in rete e in remoto.

La funzione LAN/RJ45 del proiettore in una rete, come in remoto, gestisce: Accensione/spegnimento, impostazioni di luminosità e contrasto. Inoltre, informazioni di stato del proiettore, come: Sorgente video, esclusione dell'audio, ecc.

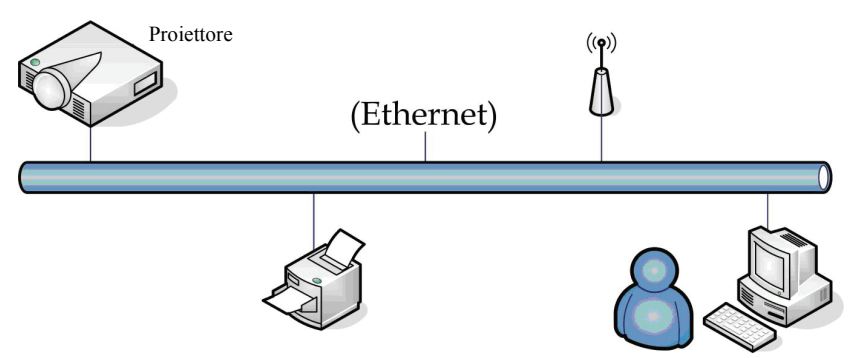

### LAN\_RJ45

1. Connettere un cavo RJ45 alle porte RJ45 del proiettore e del PC (notebook).

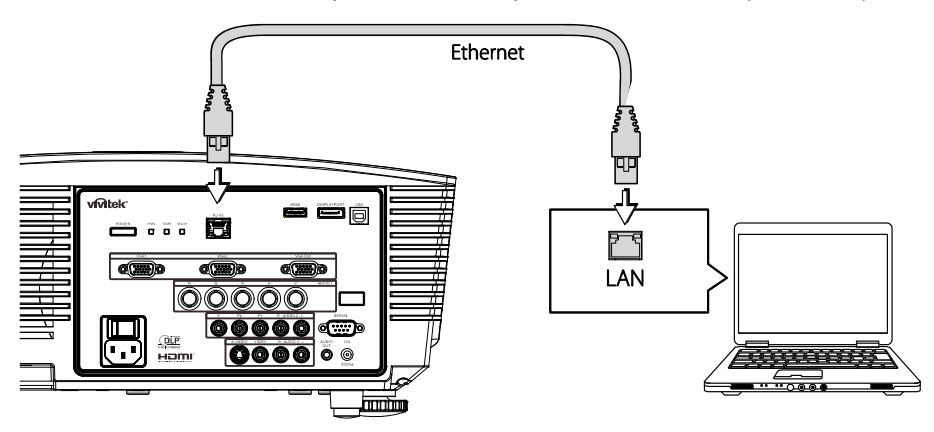

2. Sul PC (notebook), selezionare Start → Control Panel(Pannello di controllo) → Network Connections(Connessioni di rete).

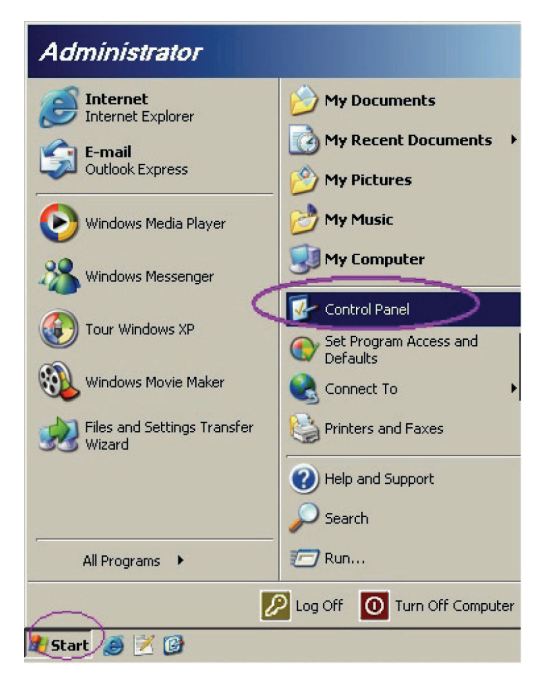

3. Fare clic con il tasto destro del mouse su Local Area Connection(Connessioni di rete) quindi selezionare Properties(Proprietà).

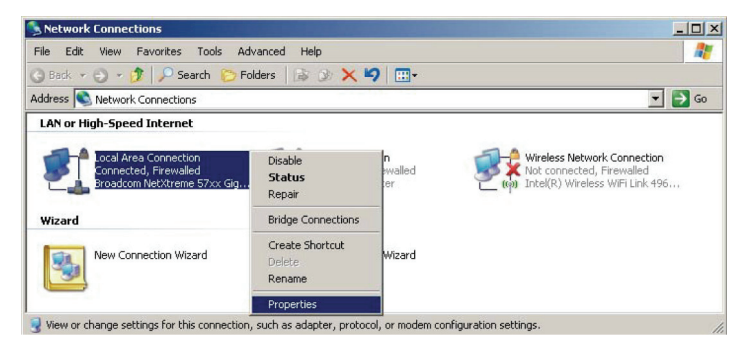

- 4. Nella finestra **Properties(Proprietà)**, selezionare la scheda **General(Generale)** e quindi **Internet Protocol (TCP/IP)(Protocollo Internet (TCP/IP)).**
- 5. Fare clic su **Properties(Proprietà)**.

| General Advanced Connect using: Broadcom NetXtreme 57xx Gigabit Cc Configure This connection uses the following items: IM @ QoS Packet Scheduler IM @ Network Monitor Driver IM Internet Protocol (TCP/IP) IM INTERNET Protocol (TCP/IP) IM INTERNET PROTOCOL (TCP/IP) IM INTERNET PROTOCOL (TCP/IP) IM INTERNET PROTOCOL (TCP/IP) IM INTERNE         |
|----------------------------------------------------------------------------------------------------|
| Connect using:<br>Broadcom NetXtreme 57xx Gigabit Cc<br>Configure<br>This connection uses the following items:<br>Gamma Gamma |
| Broadcom NetXtreme 57xx Gigabit Cc Configure                                                                                                    |
| This connection uses the following items:                                                                                                    |
| QoS Packet Scheduler  Solution Driver  Solution Driver         |
| Network Monitor Driver      Internet Protocol (TCP/IP)      Image: Second Second            |
| Internet Protocol (TCP/IP)                                                                                                    |
|                                                                                                    |
|                                                                                                    |
| Install Uninstall Properties                                                                                                    |
| Description                                                                                                    |
| Transmission Control Protocol/Internet Protocol. The default<br>wide area network protocol that provides communication                                                                                                    |
| across diverse interconnected networks.                                                                                                    |
| Show icon in notification area when connected                                                                                                    |
| Notify me when this connection has limited or no connectivity                                                                                                    |
|                                                                                                    |
|                                                                                                    |
| OK Cancel                                                                                                    |

6. Fare clic su **Use the following IP address(Usare il seguente indirizzo IP)**, e riempire i campi di Indirizzo IP e Subnet mask, quindi fare clic su **OK**.

| Internet Protocol (TCP/IP) Propertie                                                                                                    | -s <u>? ×</u>     |  |  |  |  |
|----------------------------------------------------------------------------------------------------|-------------------|--|--|--|--|
| General                                                                                                    |                   |  |  |  |  |
| You can get IP settings assigned automatically if your network supports<br>this capability. Otherwise, you need to ask your network administrator for<br>the appropriate IP settings. |                   |  |  |  |  |
| C Obtain an IP address automatically                                                                                                    |                   |  |  |  |  |
| Use the following IP address:                                                                                                    |                   |  |  |  |  |
| IP address:                                                                                                    | 10 . 10 . 10 . 99 |  |  |  |  |
| S <u>u</u> bnet mask:                                                                                                    | 255.255.255.0     |  |  |  |  |
| Default gateway:                                                                                                    | · · ·             |  |  |  |  |
| C Obtain DNS server address automatically                                                                                                    |                   |  |  |  |  |
| • Use the following DNS server addresses:                                                                                                    |                   |  |  |  |  |
| Preferred DNS server:                                                                                                    | · · ·             |  |  |  |  |
| Alternate DNS server:                                                                                                    |                   |  |  |  |  |
|                                                                                                    | Ad <u>v</u> anced |  |  |  |  |
|                                                                                                    | OK Cancel         |  |  |  |  |

- 7. Premere il pulsante **Menu** sul proiettore.
- 8. Selezionare CONFIGURAZIONE>>Base →Command Control Settings→Stato rete.
- 9. Una volta entrati nella Rete, inserire quanto segue:
  - ▶ DHCP: Spento
  - ▶ Indirizzo IP: 10.10.10.10
  - ▶ Subnet mask: 255.255.255.0
  - ▶ Gateway: 0.0.0.0
  - ▶ Server DNS: 0.0.0.0

#### Aprire un browser web

(ad esempio, Microsoft Internet Explorer con Adobe Flash Player 9.0 o superiore).

| Avigation Canceled - Windows Internet Explorer |                                        |       |  |  |  |  |
|------------------------------------------------|----------------------------------------|-------|--|--|--|--|
| 00-                                            | http://10.10.10.10/                    | • • × |  |  |  |  |
| 🚖 Favorites                                    | Navigation Canceled                    | 🔤 🖓 - |  |  |  |  |
| 1                                              | Navigation to the webpage was canceled |       |  |  |  |  |
|                                                | What you can try:                      |       |  |  |  |  |
|                                                | Refresh the page.                      |       |  |  |  |  |

- 11. Nella barra degli Indirizzi, inserire l'indirizzo IP: 10.10.10.10.
- 12. Premere (Invio) / ►.

Il proiettore è configurato per la gestione remota. La funzione LAN/RJ45 viene visualizzata come segue:

|     | Power        | Va     | ol -     | Mute        | V       | ol + |       | -     |               | -        |
|-----|--------------|--------|----------|-------------|---------|------|-------|-------|---------------|----------|
|     | Sources List |        |          |             |         |      |       |       | Interfa       | ce 2.6.3 |
|     | PC1          |        | <u> </u> |             |         |      |       |       |               |          |
|     | PC2          |        |          |             |         | Me   | enu   |       | Auto          |          |
|     | HDMI         |        |          |             |         |      |       | Enter |               |          |
|     | DisplayPort  |        |          |             |         | Bla  | ank   | V     | Source        |          |
|     | BNC          |        |          |             |         |      | I     |       | μ             |          |
|     | /            |        | <b>•</b> |             |         |      | _     |       | _             | _        |
|     |              | Freeze | Contr    | rast   Brij | ghtness | Shar | oness |       |               |          |
| CRI | ESTRON.      |        |          |             |         |      |       | Exp   | oansion Optic | ons      |

Per ulteriori informazioni, vistare http://www.crestron.com.

# Menu SETUP (Configurazione) >> Avanzata

Premere il tasto **MENU** per aprire il menu **OSD**. Premere il tasto **◄** per portarsi al menu **SETUP** (Configurazione) >> Avanzata. Premere il tasto **▲ ▼** per spostarsi verso l'alto o il basso nel menu **SETUP** (Configurazione) >> Avanzata.

|         |                                 | 2    | ð     | -B   | ٢ |  |
|---------|---------------------------------|------|-------|------|---|--|
| CON     | IGURAZI                         | ONE> | >Avan | zata |   |  |
| •       | Audio                           |      |       |      |   |  |
| ٢       | Impostazioni lampada            |      |       |      |   |  |
|         |                                 |      |       |      |   |  |
| Ħ       | Modalità altitudine elevata Off |      |       |      |   |  |
| ්       | Test formato Off                |      |       |      |   |  |
| TEXT    | Closed Caption                  |      |       |      |   |  |
| 9       | Controllo LED Normale           |      |       |      |   |  |
| G       | j Timer presentazione           |      |       |      |   |  |
| -60     | ) Modalità bassa energia Off    |      |       |      |   |  |
| <u></u> | Riprist. tutte imp.             |      |       |      |   |  |
|         |                                 |      |       |      |   |  |
|         |                                 |      |       |      |   |  |

| Elemento                    | DESCRIZIONE                                                                                                    |  |
|-----------------------------|----------------------------------------------------------------------------------------------------|--|
| Audio                       | Premere il tasto ENTER per accedere al menu secondario Audio. Vedere Audio a pagina 35.                                                                                                    |  |
| Impostazioni lam-<br>pada   | Premere il tasto <b>ENTER</b> per accedere al menu secondario <b>Impostazioni lampada</b> . Vedere <i>Impostazioni lampada</i> a pagina 35.                                                                                                    |  |
| HDMI                        | Premere il tasto ENTER per accedere al menu secondario HDMI. Vedere HDMI a pagina 36.                                                                                                    |  |
| Modalità altitudine elevata | Premere i tasti cursore ◀▶ per attivare o disattivare la Modalità altitudine elevata.<br>Si raccomanda l'attivazione quando l'altitudine dell'ambiente è superiore a 1500 m (4921 ft).                                                                                            |  |
| Test formato                | Premere il tasto ◀▶ per selezionare il modello di prova.                                                                                                    |  |
| Closed Caption              | Premere il tasto <b>ENTER</b> per accedere al menu secondario <b>Closed Caption</b> .<br>Vedere <i>Closed Caption</i> a pagina 36.                                                                                                    |  |
| Controllo LED               | Premere i tasti cursore ◀▶ per selezionare Controllo LED.<br>Selezionare <b>Normale</b> per la visualizzazione LED normale e Off per disabilitare la visualizzazione LED.                                                                                                    |  |
|                             | Premere i tasti cursore ◀► per attivare o disattivare la Modalità bassa energia.                                                                                                    |  |
| Modalità bassa ener-<br>gia | <ul> <li>Nota: Quando la Modalità bassa energia è disattivata, il terminale VGA OUT può inviare il segnale mentre il proiettore è in modalità di Standby.</li> <li>La Modalità bassa energia sarà di colore grigio quando il comando di controllo è impostato su RJ45.</li> </ul> |  |
| Riprist. tutte imp.         | Premere il tasto ENTER per ripristinare i valori predefiniti di tutte le impostazioni.                                                                                                    |  |

# <u>Audio</u>

### Premere il tasto ENTER per accedere al menu secondario Audio.

| Audio          |         |
|----------------|---------|
| Volume         | 5       |
| Alti           | 0       |
| Bassi          | 0       |
| Muto           | Off     |
| AGC            | Off     |
| Ingresso audio | Audio 1 |
| Ripristina     |         |
|                |         |

| Elemento       | DESCRIZIONE                                                                            |  |
|----------------|----------------------------------------------------------------------------------------|--|
| Volume         | Premere i tasti cursore <b>I</b> per regolare Volume.                                  |  |
| Alti           | Premere i tasti cursore ◀▶ per regolare Alti.                                          |  |
| Bassi          | Premere i tasti cursore ◀► per regolare Bass (Bassi).                                  |  |
| Muto           | Premere i tasti cursore ◀► per attivare o disattivare il diffusore.                    |  |
| AGC            | Premere i tasti cursore ◀► per attivare o disattivare l'impostazione AGC.              |  |
| Ingresso audio | Premere i tasto cursore <b>I</b> per selezionare l'origine dell'ingresso audio.        |  |
| Ripristina     | Premere il tasto ENTER per ripristinare i valori predefiniti di tutte le impostazioni. |  |

# Impostazioni lampada

Premere il tasto ENTER per accedere al menu secondario Impostazioni lampada.

| Impostazioni lampada                     |          |  |  |
|------------------------------------------|----------|--|--|
| Modo Lampada<br>Ripristina timer lampada | Standard |  |  |
|                                          |          |  |  |
| Durata lampada                           | 0 ora    |  |  |
|                                          |          |  |  |
|                                          |          |  |  |

| Elemento                    | DESCRIZIONE                                                                             |
|-----------------------------|-----------------------------------------------------------------------------------------|
| Modo lampada                | Premere i tasti cursore <> per regolare la luminosità della lampada.                    |
| Ripristina timer<br>lampada | Premere il tasto ENTER per ripristinare Durata lampada una volta sostituita la lampada. |
| Durata lampada              | Visualizza il numero di ore in cui la lampada è stata utilizzata.                       |

# <u>HDMI</u>

Premere il tasto ENTER per accedere al menu secondario HDMI.

| Η | IMC                         |   |      |  |
|---|-----------------------------|---|------|--|
|   | Formato HDMI                |   | Auto |  |
|   | Guadagno amplificatore HDMI | 3 |      |  |
|   |                             |   |      |  |
|   |                             |   |      |  |
|   |                             |   |      |  |
|   |                             |   |      |  |
|   |                             |   |      |  |
|   |                             |   |      |  |
|   |                             |   |      |  |

| Elemento                       | DESCRIZIONE                                                                                                    |  |
|--------------------------------|----------------------------------------------------------------------------------------------------|--|
| Formato HDMI                   | Premere i tasti cursore ◀▶ per selezionare tra tre formati di visualizzazione HDMI:<br>Auto/ Segnale PC/ Segnale video. |  |
| Guadagno amplificatore<br>HDMI | Premere i tasti cursore ◀▶ per regolare Guadagno amplificatore HDMI.                                                    |  |

# Closed Caption

Premere il tasto **ENTER** per accedere al menu secondario **Closed Caption**.

| Closed Caption            |     |  |  |
|---------------------------|-----|--|--|
| Attiva sottotitoli chiusi | Off |  |  |
| Versione sottotitoli      | CC1 |  |  |
|                           |     |  |  |
|                           |     |  |  |
|                           |     |  |  |
|                           |     |  |  |
|                           |     |  |  |
|                           |     |  |  |
|                           |     |  |  |

| Elemento                  | DESCRIZIONE                                                                      |
|---------------------------|----------------------------------------------------------------------------------|
| Attiva sottotitoli chiusi | Premere i tasti cursore ◀► per attivare o disattivare Attiva sottotitoli chiusi. |
| Versione sottotitoli      | Premere i tasti cursore ◀► per selezionare Versione sottotitoli.                 |

# Timer presentazione

La funzione Timer presentazione può indicare il tempo di presentazione sullo schermo per aiutare ad ottenere una migliore gestione dei tempi durante le presentazioni.

| Timer presentazione |    |     |   |
|---------------------|----|-----|---|
| Timer               |    | Off |   |
| Periodo timer       | 10 |     |   |
| Ripristino timer    |    |     |   |
|                     |    |     |   |
|                     |    |     | _ |
|                     |    |     | - |
|                     |    |     |   |
|                     |    |     |   |
|                     |    |     |   |

| Elemento         | DESCRIZIONE                                                                              |  |
|------------------|------------------------------------------------------------------------------------------|--|
| Timer            | Utilizzare i pulsanti ◀▶ per attivare o disattivare la funzione del timer presentazione. |  |
| Periodo timer    | Premere il cursore ◀► per selezionare il periodo del timer (1-60 minuti).                |  |
| Ripristino timer | Premere ← (Invio) / ► per resettare le impostazioni del timer.                           |  |

# Menu STATO

Premere il tasto **MENU** per aprire il menu **OSD**. Premere il tasto **◄** per portarsi al **menu STATUS** (Stato).

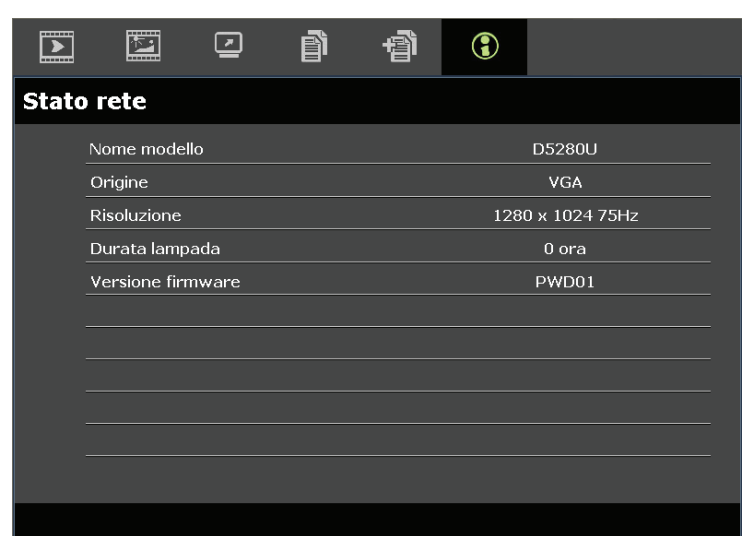

| Elemento          | Descrizione                                                       |  |
|-------------------|-------------------------------------------------------------------|--|
| Nome modello      | Visualizza il nome del modello.                                   |  |
| Origine           | Visualizza la sorgente di ingresso attivata.                      |  |
| Risoluzione       | Visualizza la risoluzione nativa della sorgente di ingresso.      |  |
| Durata lampada    | Visualizza il numero di ore in cui la lampada è stata utilizzata. |  |
| Versione firmware | Visualizza la versione firmware del proiettore.                   |  |
|                   |                                                                   |  |

#### Nota:

Lo stato visualizzato in questo menu è di sola lettura e non può essere modificato.

# MANUTENZIONE E SICUREZZA

### Sostituzione della lampada di proiezione

La lampada di proiezione deve essere sostituita quando si brucia. Deve essere sostituita solo con un ricambio certificato, che può essere ordinato presso il rivenditore locale.

#### Importante:

a. La lampada di proiezione utilizzata in questo prodotto contiene una piccola quantità di mercurio.

b. Non gettare questo prodotto nei rifiuti domestici.

c. Lo smaltimento di questo prodotto deve essere effettuato in conformità con le autorità normative locali.

#### Avvertenza:

Assicurarsi di spegnere e staccare l'alimentazione del proiettore almeno 30 minuti prima di procedere con la sostituzione della lampada. Il mancato rispetto di questa regola può provocare scottature molto gravi.

#### Attenzione:

In rari casi la lampada potrebbe bruciarsi durante il normale funzionamento e la polvere o le schegge di vetro sono espulse all'esterno attraverso lo scarico dell'aria sulla parte posteriore.

Non inalare né toccare la polvere o le schegge di vetro. Diversamente si subiscono lesioni.

Tenere sempre il viso lontano dallo scarico dell'aria così da non inalare i gas e le schegge di vetro nel caso si rompa la lampada.

Quando si rimuove la lampada da un proiettore installato su soffitto, assicurarsi che non ci sua nessuno sotto il proiettore. Le schegge di vetro potrebbero cadere se la lampada è bruciata.

# Se la LAMPADA ESPLODE

Se la lampada esplode, il gas in essa contenuto e le schegge di vetro possono sparpagliarsi all'interno del proiettore ed essere espulsi dallo scarico dell'aria. Il gas contiene mercurio, che è tossico.

Aprire le porte e le finestre per arieggiare la stanza.

Consultare immediatamente un medico se le schegge di vetro penetrano negli occhi o nella bocca, oppure se si inala il gas.

- **1.** Spegnere il proiettore premendo il pulsante POWER (ALIMENTAZ).
- **2.** Consentire al proiettore di raffreddarsi per almeno 30 minuti.
- **3.** Scollegare il cavo di alimentazione.

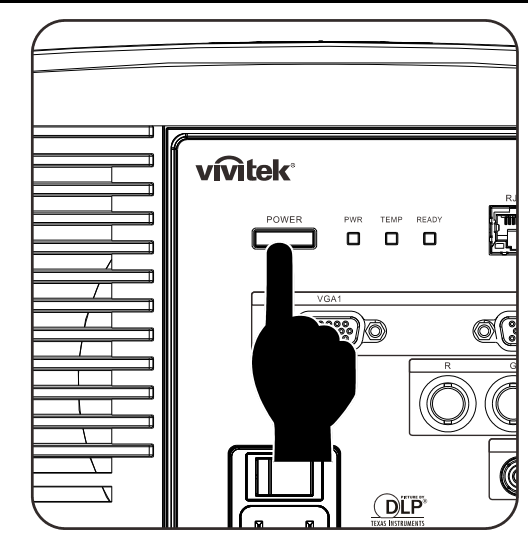

# **Proiettore DLP – Manuale dell'utente**

- **4.** Sbloccare il coperchio della lampada.
- **5.** Tirare e rimuovere il coperchio.

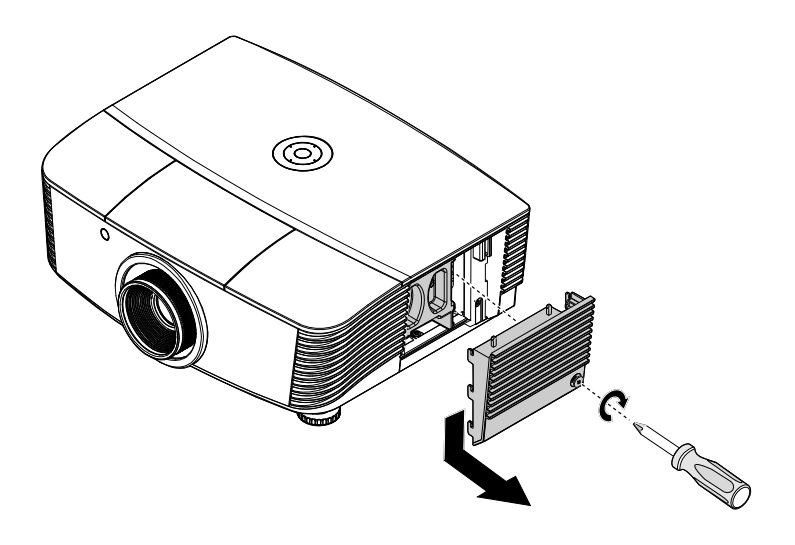

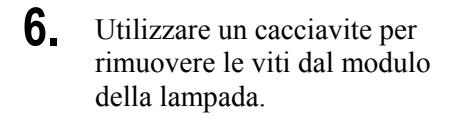

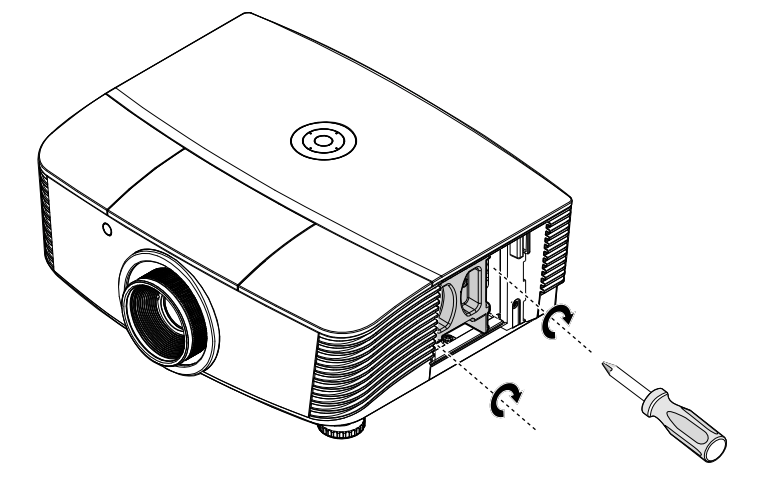

**7.** Estrarre il modulo della lampada.

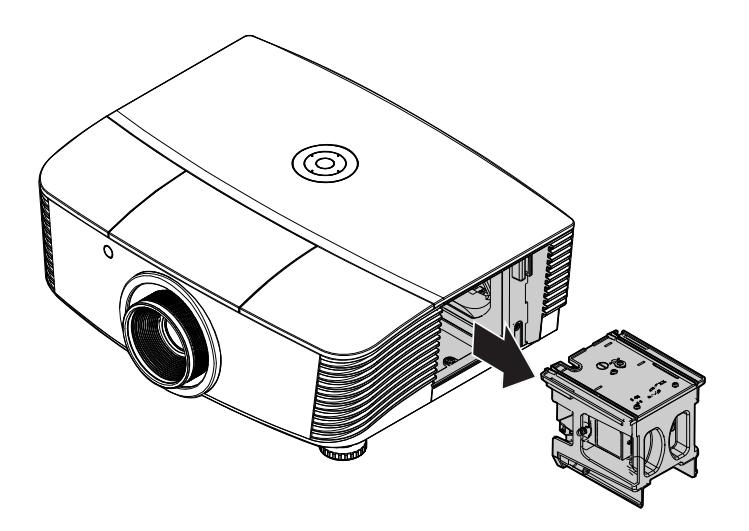

8. Invertire le istruzioni da 1 a 7 per installare il nuovo modulo della lampada. Durante l'installazione, allineare il modulo della lampada al connettore accertandosi che sia in piano per evitare eventuali danni.

### Nota:

Il modulo della lampada deve inserirsi in modo sicuro nella sua sede e il connettore della lampada deve essere connesso adeguatamente prima di stringere le viti.

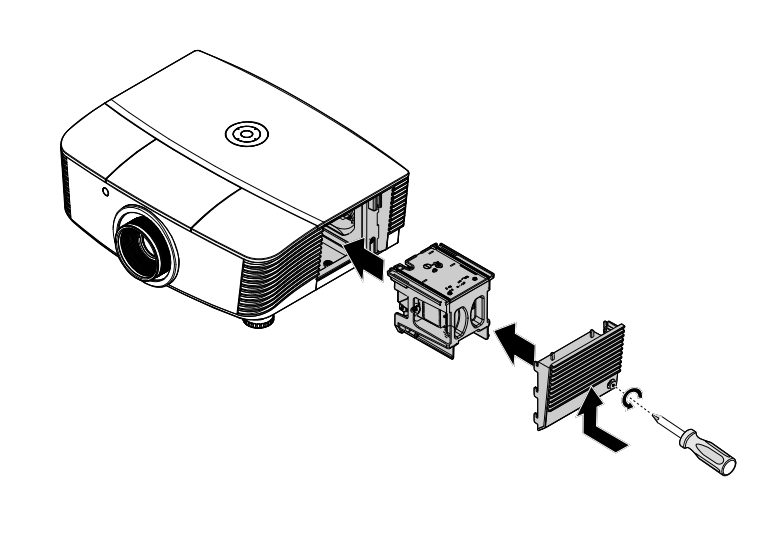

**9.** Accendere e reimpostare la lampada una volta sostituito il modulo della lampada.

## Reset lampada:

PremereMenu  $\rightarrow$  Selezionare SYSTEM SETUP (CONFIGURAZIONE SISTEMA): Avanzato  $\rightarrow$  Selezionare Lampada  $\rightarrow$  Selezionare Ripristina timer lampada  $\rightarrow$  Premere i pulsanti  $\triangleleft \triangleright$  per regolare le impostazioni.

# Pulizia del proiettore

La pulizia del proiettore per rimuovere polvere e sporcizia aiuta a garantire un funzionamento ottimale.

#### Avvertenza:

**1.** Assicurarsi di spegnere e staccare l'alimentazione del proiettore almeno 30 minuti prima di procedere con la pulizia. Il mancato rispetto di questa regola può provocare scottature molto gravi.

**2.** Per la pulizia usare solo un panno inumidito. Non lasciare che nelle feritoie di ventilazione del proiettore penetri dell'acqua.

**3.** Se durante la pulizia una piccola quantità di acqua dovesse penetrare all'interno del proiettore, lasciare l'unità staccata dalla corrente in un ambiente ben ventilato per varie ore prima dell'uso.

4. Se dentro al proiettore penetra molta acqua, portare il proiettore in assistenza.

### Pulizia dell'obiettivo

Si possono acquistare prodotti per la pulizia dell'obiettivo in molti negozi fotografici. Vedere le indicazioni successive per la pulizia dell'obiettivo del proiettore.

- 1. Applicare una piccola quantità di detergente per obbiettivi su un panno pulito morbido (non applicare il detergente direttamente all'obiettivo).
- 2. Strofinare leggermente l'obiettivo con moto circolare.

#### Attenzione:

1. Non usare detergenti abrasivi o solventi.

2. Per impedire lo scolorimento evitare il contatto di detergente con il proiettore.

### Pulizia del proiettore

Vedere le indicazioni successive per la pulizia del proiettore.

- 1. Con un panno umido pulito eliminare la polvere raccolta.
- 2. Inumidire il panno con acqua tiepida e detergente non aggressivo (come detergente per piatti) e strofinare l'involucro esterno del proiettore.
- 3. Sciacquare il detergente dal panno e strofinare nuovamente il proiettore.

### Attenzione:

Per impedire lo scolorimento del proiettore non usare detergenti abrasivi a base di alcool.

# Utilizzo del blocco fisico

# Uso del lucchetto Kensington<sup>®</sup>

Se siete preoccupati della sicurezza, attaccare il proiettore ad un oggetto fisso usando lo slot Kensington e un cavetto di sicurezza.

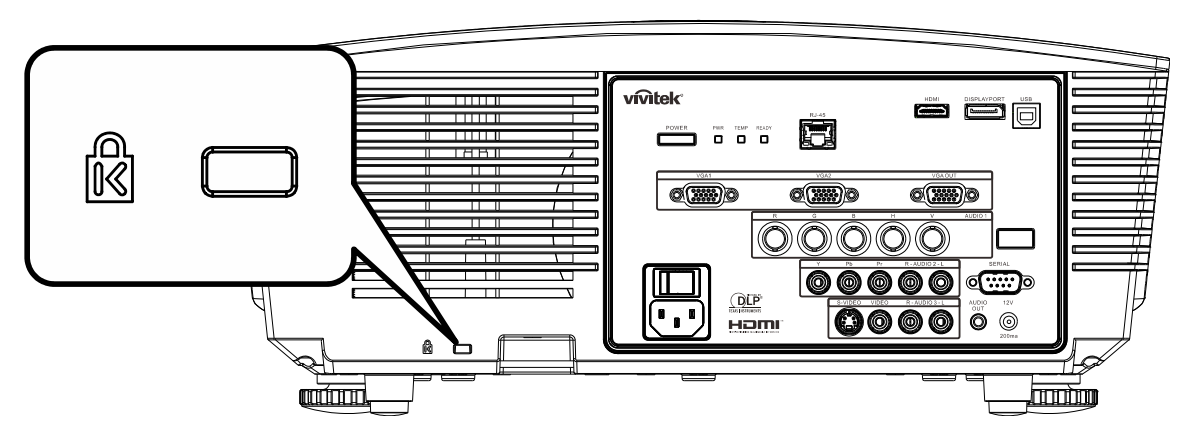

### Nota:

Rivolgersi al rivenditore per dettagli relativi all'acquisto di un cavo di sicurezza Kensington adatto.

II blocco di sicurezza corrisponde al Sistema di sicurezza MicroSaver Kensington. Per qualsiasi commento contattare: Kensington, 2853 Campus Drive, San Mateo, CA 94403, U.S.A. Tel: 800-535-4242, <u>http://www.Kensington.com</u>.

# Utilizzo del blocco della catena di sicurezza

Oltre alla funzione di protezione tramite password e al Kensington lock, l'apertura della catena di sicurezza contribuisce a proteggere il PROIETTORE da utilizzi non autorizzati.

Vedere la seguente immagine.

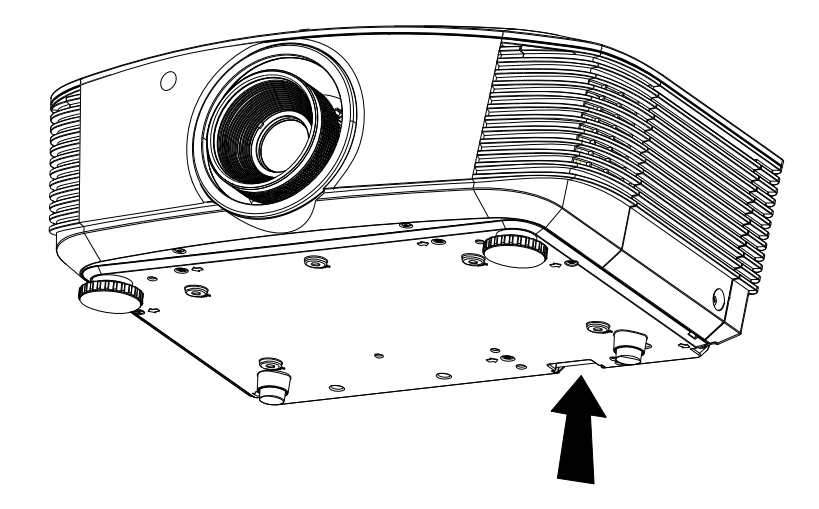

# **RISOLUZIONE DEI PROBLEMI**

## Problemi comuni e soluzioni

Queste linee guida forniscono suggerimenti per trattare problemi si possono riscontrare nell'uso del proiettore. Se il problema rimane senza soluzione, rivolgersi al proprio rivenditore per assistenza.

Spesso, dopo aver speso molto tempo a cercare un guasto si scopre che la fonte del problema era semplicemente un collegamento allentato. Controllare quanto segue prima di procedere alla ricerca di soluzioni specifiche ad un dato problema.

- Usare un'altra apparecchiatura elettrica per verificare il corretto funzionamento della presa della corrente.
- Assicurarsi che il proiettore sia acceso.
- Assicurarsi che tutte le connessioni siano state correttamente eseguite.
- Assicurarsi che ciascuna periferica collegata sia accesa.
- Assicurarsi che il PC collegato non sia nella modalità di sospensione.
- Assicurarsi che il notebook collegato sia configurato per la visualizzazione su un display esterno (questo viene generalmente avviene premendo una combinazione del tasto Fn sul notebook).

### Suggerimenti per la risoluzione dei problemi

In ciascuna sezione dedicata specificamente ad un problema, provare i vari punti nell'ordine suggerito. Questo può aiutare a risolvere il problema più velocemente.

Provare ad individuare il problema e quindi evitare la sostituzione di componenti non difettosi. Per esempio, se si sostituiscono le batterie ed il vero problema persiste, inserire nuovamente le batterie e passare al punto successivo.

Tenere traccia dei punti eseguiti durante la procedura di diagnostica guasti. Queste informazioni possono rivelarsi utili nel caso sia necessario chiamare l'assistenza tecnica, oppure per comunicarla al personale addetto alla riparazione.

# Messaggi di errore dei LED

| CODICE ERRORE DEI                         | LED ALIM         | ENTAZIONE        | LED READY<br>(Pronto) | LED<br>temperatura |
|-------------------------------------------|------------------|------------------|-----------------------|--------------------|
| MESSAGGI                                  | Verde            | Rosso            | Rosso                 | Rosso              |
| Lampada pronta                            | ON               | _                | ON                    | —                  |
| Avvio                                     | _                | ON               | —                     | —                  |
| Raffreddamento                            | ON               |                  | lampeggiante          | —                  |
| Surriscaldamento                          | _                | OFF              | _                     | ON                 |
| Errore sensore termico                    | —                | 7 lampeggiamento | —                     | —                  |
| Errore lampada                            | 5 lampeggiamento | —                | —                     | —                  |
| Errore ventola bruciatore                 | 6 lampeggiamento | —                | 1 lampeggiamento      | —                  |
| Errore ventola sistema                    | 6 lampeggiamento | —                | 2 lampeggiamento      | —                  |
| Errore di alimentazione e ventola ballast | 6 lampeggiamento | _                | 3 lampeggiamento      | —                  |
| Struttura aperta                          | _                | 7 lampeggiamento | _                     | _                  |
| Errore DMD                                | 8 lampeggiamento |                  | _                     | _                  |
| Errore ruota colore                       | 9 lampeggiamento | _                | _                     | _                  |

In caso di errori, scollegare il cavo elettrico CA e attendere un (1) minuto prima di riavviare il proiettore. Se il LED Power o READY stanno ancora lampeggiando, oppure se il LED Over Temp è acceso, rivolgersi al Centro assistenza.

### Problemi di immagine

### Problema: Nessuna immagine viene visualizzata sullo schermo

- 1. Verificare le impostazioni del notebook a PC.
- 2. Spegnere tutte le apparecchiature e accendere nuovamente nell'ordine corretto.

### Problema: L'immagine è sfocata

- 1. Regolare il **Fuoco** sul proiettore.
- 2. Premere il pulsante Auto sul telecomando.
- 3. Assicurarsi che la distanza tra proiettore e schermo sia entro la distanza specificata di 10 metri.
- 4. Assicurarsi che l'obiettivo sia pulito.

# *Problema: L'immagine è più larga sulla base superiore o inferiore (effetto della distorsione trapezoidale)*

- 1. Posizionare il proiettore in modo da essere il più perpendicolare allo schermo.
- 2. Usare il pulsante di controllo della **Distorsione** del telecomando o del proiettore per correggere il problema.

### Problema: L'immagine è invertita

Controllare l'impostazione **Proiezione** in **Configurazione sistema: Avanzata > Proiezione** nel menu OSD.

#### Problema: L'immagine contiene delle strisce

- 1. Selezionare le impostazioni di **Frequenza** e **Monitoraggio** nel menu **Computer** riportandole ai valori predefiniti.
- 2. Per assicurarsi che il problema non sia provocato dalla scheda video del PC connesso, collegare l'unità a un altro computer.

### Problema: L'immagine è piatta e senza contrasto

Modificare l'impostazione Contrasto nel menu Immagine.

### Problema: Il colore dell'immagine proiettata non corrisponde alla fonte originale.

Regolare le impostazioni Temperatura Colore e Gamma nel menu Immagine.

# Problemi di lampada

### Problema: Non proviene luce dal proiettore

- 1. Assicurarsi che il cavo di alimentazione sia collegato in modo corretto.
- 2. Assicurarsi che la presa della corrente sia buona collegando un altro apparecchio elettrico.
- 3. Riavviare il proiettore nell'ordine corretto e assicurarsi che il LED di accensione sia verde.
- **4.** Se recentemente si è provveduto a sostituire la lampada, provare a reimpostare le connessioni delle lampade.
- **5.** Sostituire il modulo lampada.
- 6. Rimettere la vecchia lampada nel proiettore e portare il proiettore al centro di assistenza.

#### Problema: La lampada si spegne

- 1. I picchi di energia possono causare lo spegnimento della lampada. Inserire nuovamente il cavo di alimentazione Quando il LED Power è acceso, premere l'interruttore.
- 2. Sostituire il modulo lampada.
- 3. Rimettere la vecchia lampada nel proiettore e portare il proiettore al centro di assistenza.

### Problemi di telecomando

#### Problema: Il proiettore non risponde al telecomando

- 1. Puntare il telecomando sul sensore del proiettore.
- 2. Assicurarsi che il percorso tra sensore e telecomando non abbia ostacoli.
- 3. Spegnere eventuali luci fluorescenti accese nella stanza.
- 4. Controllare la polarità delle batterie.
- 5. Sostituire le batterie.
- 6. Spegnere altri apparati ad infrarossi nelle vicinanze.
- 7. Portare il telecomando in assistenza.

### Problemi audio

### Problema: Non è udibile alcun suono

- **1.** Regolare il volume del telecomando.
- 2. Regolare il volume della sorgente audio.
- 3. Controllare il connettore del cavo audio.
- 4. Eseguire un test dell'uscita sorgente con altri altoparlanti.
- 5. Portare il proiettore al centro di assistenza.

#### Problema: L'audio è distorto

- 1. Controllare il connettore del cavo audio.
- 2. Eseguire un test dell'uscita sorgente con altri altoparlanti.
- 3. Portare il proiettore al centro di assistenza.

### Portare il proiettore al centro di assistenza

Se non si è in grado di risolvere il problema, dovreste portare il proiettore all'assistenza. Imballare il proiettore nell'imballo originale. Includere una descrizione del problema e un elenco dei passi intrapresi nel tentare di risolvere il problema.Le informazioni che fornite possono essere utili al personale dell'assistenza. Per l'assistenza, riportare il proiettore dove lo avete acquistato.

# D&R HDMI

### D. Qual è la differenza tra un cavo HDMI "Standard" e uno HDMI "Alta velocità"?

Di recente, LLC, con licenza HDMI ha annunciato che i cavi saranno testati come cavi standard o ad alta velocità.

- cavi HDMI standard (o "categoria 1") sono stati testati per funzionare a velocità di 75 Mhz o fino a 2,25 Gbps, che è l'equivalente di un segnale 720p/1080i.
- cavi HDMI ad alta velocità (o "categoria 2") sono stati testati per funzionare a velocità di 340 Mhz o fino a 10,2 Gbps, che è la maggiore larghezza di banda attualmente disponibile per un cavo HDMI e che può tranquillamente gestire segnali 1080 p inclusi quelli a profondità di colore aumentata e/o a velocità di aggiornamento dalla sorgente. I cavi ad alta velocità sono anche in grado di accettare visualizzazioni a maggiori risoluzioni, come monitor cinematografici WQXGA (risoluzione di 2560 x 1600).

### D. Come faccio a usare cavi HDMI di lunghezza maggiore a 10 m?

Esistono molti adattatori HDMI che funzionano con soluzioni HDMI che prolungano la distanza effettiva di un cavo dai tipici 10 m di lunghezza a lunghezze superiori. Queste società producono svariate soluzioni che includono cavi attivi (elettronica attiva inserita nei cavi, in grado di potenziare e prolungare il segnale del cavo), ripetitori, amplificatori, nonché soluzioni CAT5/6 e fibra ottica.

### D. Come faccio a stabilire se un cavo è certificato HDMI o meno?

Tutti i prodotti HDMI devono essere certificati da produttore come parte della specifica del test di conformità HDMI. Tuttavia, potrebbero esserci dei casi in cui i cavi che hanno il logo HDMI sono disponibili ma non sono stati testati in modo appropriato. LLC, con licenza HDMI, ricerca attivamente questi casi per garantire che il marchio HDMI sia usato correttamente nel mercato. Consigliamo ai consumatori di acquistare i cavi di una società affidabile presso un negozio di fiducia.

Per ulteriori informazioni visitare http://www.hdmi.org/learningcenter/faq.aspx#49

# **CARATTERISTICHE TECNICHE**

| Tipo di visualizzazione                   | TI DMD WUXGA 0,67"                                                     |  |  |  |  |  |
|-------------------------------------------|------------------------------------------------------------------------|--|--|--|--|--|
| Risoluzione                               | XGA 1920x1200 Nativo                                                   |  |  |  |  |  |
| Distanza di proiezione                    | 1,5 metro ~ 7 metri                                                    |  |  |  |  |  |
| Dimensioni dello schermo di<br>proiezione | Da 36,1 a 210 pollici                                                  |  |  |  |  |  |
| Obiettivo                                 | Messa a fuoco/zoom manuale                                             |  |  |  |  |  |
| Formato zoom                              | 1,25                                                                   |  |  |  |  |  |
| Correzione della distorsione trapezoidale | +/- 15° a +/- 40 gradi                                                 |  |  |  |  |  |
| Metodi di proiezione                      | Anteriore, posteriore, tavolo/soffitto (anteriore/posteriore)          |  |  |  |  |  |
| Compatibilità dei dati                    | VGA, SVGA, XGA, SXGA, UXGA+,WUXGA Mac                                  |  |  |  |  |  |
| SDTV/EDTV/ HDTV                           | 480i, 480p, 720p, 1080i, 1080p                                         |  |  |  |  |  |
| Compatibilità video                       | NTSC/NTSC 4,43, PAL (B/G/H/I/M/N/60), SECAM                            |  |  |  |  |  |
| Sincr. O.                                 | 15,31 – 91,4 kHz                                                       |  |  |  |  |  |
| Sincr. V.                                 | 43 – 87 Hz                                                             |  |  |  |  |  |
| Certificazione di sicurezza               | FCC-B, cUL, UL, CE, C-tick, CCC, KC, CB, PCT, PSB, ICES-003, NOM, SASO |  |  |  |  |  |
| Temperatura d'esercizio                   | 5° ~ 35°C                                                              |  |  |  |  |  |
| Dimensioni                                | 431,11mm (L) x 344,16mm (P) x 161,51mm (H)                             |  |  |  |  |  |
| Ingresso CA                               | CA universale 100 – 240, Tipica @ 110 V CA (100 – 240)/+-10%           |  |  |  |  |  |
| Consumo energetico                        | Tipica 420 W (Normale) / Tipica 360 W (Eco)                            |  |  |  |  |  |
| Stand By                                  | <0,5 watt                                                              |  |  |  |  |  |
| Lampada                                   | 330 W (Normale) / 280 W (Eco)                                          |  |  |  |  |  |
| Altoparlante                              | 3 W x 2                                                                |  |  |  |  |  |
|                                           | VGA x 2                                                                |  |  |  |  |  |
|                                           | DisplayPort x 1                                                        |  |  |  |  |  |
|                                           | 1 S-Video                                                              |  |  |  |  |  |
| Terminali in ingresso                     | 5 BNC (RGBHV) x 1                                                      |  |  |  |  |  |
|                                           | 1 Componente                                                           |  |  |  |  |  |
|                                           | 1 Cavo video composito                                                 |  |  |  |  |  |
|                                           | HDMI x 1                                                               |  |  |  |  |  |
|                                           | Stereo RCA x 2                                                         |  |  |  |  |  |
|                                           | VGA x 1                                                                |  |  |  |  |  |
| Terminali in uscita                       | Connettore audio PC x 1                                                |  |  |  |  |  |
|                                           | Uscita audio PC x 1                                                    |  |  |  |  |  |
|                                           | RS-232C                                                                |  |  |  |  |  |
| Torminali di controllo                    | RJ45                                                                   |  |  |  |  |  |
|                                           | interruttore schermo: DC Jack x 1 (Funzione uscita CC 12 V 200 mA)     |  |  |  |  |  |
|                                           | USB (solo di servizio)                                                 |  |  |  |  |  |
| Sicurezza                                 | Kensington lock                                                        |  |  |  |  |  |

# Caratteristiche tecniche

# Distanza di proiezione V.S. Dimensioni di proiezione

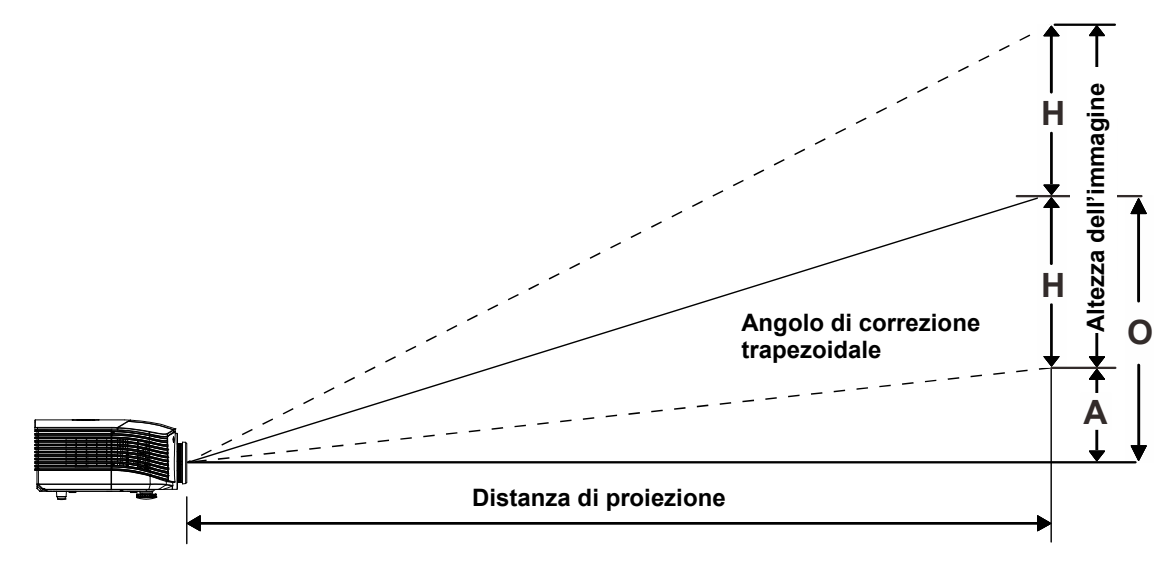

# Tabella delle distanze di proiezione e dimensioni

| Obiettivo di | proiezione standard: | TR1,54~1,93: | sfasamento=110% |
|--------------|----------------------|--------------|-----------------|
|              |                      |              |                 |

|                   | TELE |      |      | WIDE |      |      |      |      |
|-------------------|------|------|------|------|------|------|------|------|
| Distance (m)      | 1,66 | 3,33 | 4,16 | 8,31 | 1,66 | 3,32 | 6,63 | 9,95 |
| Diagonal (")      | 40   | 80   | 100  | 200  | 50   | 100  | 200  | 300  |
| Image Height (mm) | 862  | 1723 | 2154 | 4308 | 1077 | 2154 | 4308 | 6462 |
| Image Width (mm)  | 538  | 1077 | 1346 | 2692 | 673  | 1346 | 2692 | 4039 |
| H (mm)            | 269  | 538  | 673  | 1346 | 336  | 673  | 1346 | 2020 |
| O (mm)            | 296  | 592  | 740  | 1481 | 370  | 740  | 1481 | 2222 |
| A (mm)            | 27   | 54   | 67   | 135  | 34   | 67   | 135  | 202  |

# Obiettivo a lunga proiezione: TR: 1,93~2,9; sfasamento = 110%

|                   | Tele |      |       | WIDE  |      |      |       |       |
|-------------------|------|------|-------|-------|------|------|-------|-------|
| Distance (m)      | 2,5  | 6,25 | 12,49 | 18,74 | 2,08 | 6,24 | 12,47 | 18,71 |
| Diagonal (")      | 40   | 100  | 200   | 300   | 50   | 150  | 300   | 450   |
| Image Height (mm) | 862  | 2154 | 4308  | 6462  | 1077 | 3231 | 6462  | 9693  |
| Image Width (mm)  | 538  | 1346 | 2692  | 4039  | 673  | 2019 | 4039  | 6058  |
| H (mm)            | 269  | 673  | 1346  | 2020  | 336  | 1010 | 2020  | 3029  |
| O (mm)            | 296  | 740  | 1481  | 2222  | 370  | 1111 | 2222  | 3332  |
| A (mm)            | 27   | 67   | 135   | 202   | 34   | 101  | 202   | 303   |

# **Proiettore DLP – Manuale dell'utente**

|                   | FISSO |      |      |      |  |  |
|-------------------|-------|------|------|------|--|--|
| Distance (m)      | 0,66  | 1,33 | 1,66 | 2,49 |  |  |
| Diagonal (")      | 40    | 80   | 100  | 150  |  |  |
| Image Height (mm) | 862   | 1723 | 2154 | 3231 |  |  |
| Image Width (mm)  | 538   | 1077 | 1346 | 2019 |  |  |
| H (mm)            | 269   | 538  | 673  | 1010 |  |  |
| O (mm)            | 296   | 592  | 740  | 1111 |  |  |
| A (mm)            | 27    | 54   | 67   | 101  |  |  |

sfasamento % = O/H × 100% O=A+H H=(1/2) × (image height)

# Tabella modalità di sincronizzazione

| Signal    | RESOLUTION     | H-Sync<br>(KHz) | V-Sync<br>(Hz) | Composite<br>/ S-Video | VGA 1/2<br>(ANALOGICO) | BNC | HDMI<br>(DIGITALE) | DP<br>(DIGITALE) |
|-----------|----------------|-----------------|----------------|------------------------|------------------------|-----|--------------------|------------------|
| NTSC      | —              | 15,734          | 60,0           | 0                      | —                      | 0   | —                  | —                |
| PAL/SECAM | —              | 15,625          | 50,0           | 0                      | —                      | 0   | —                  | —                |
|           | 720 x 400      | 37,9            | 85,0           | —                      | 0                      | 0   | 0                  | 0                |
|           | 640 x 480      | 31,5            | 60,0           | —                      | 0                      | 0   | 0                  | 0                |
|           | 640 x 480      | 37,9            | 72,8           | —                      | 0                      | 0   | 0                  | 0                |
|           | 640 x 480      | 37,5            | 75,0           | _                      | 0                      | 0   | 0                  | 0                |
|           | 640 x 480      | 43,3            | 85,0           | —                      | 0                      | 0   | 0                  | 0                |
|           | 800 x 600      | 35,2            | 56,3           | —                      | 0                      | 0   | 0                  | 0                |
|           | 800 x 600      | 37,9            | 60,3           | _                      | 0                      | 0   | 0                  | 0                |
|           | 800 x 600      | 46,9            | 75,0           | —                      | 0                      | 0   | 0                  | 0                |
|           | 800 x 600      | 48,1            | 72,2           | —                      | 0                      | 0   | 0                  | 0                |
|           | 800 x 600      | 53,7            | 85,1           | _                      | 0                      | 0   | 0                  | 0                |
|           | 1024 x 768     | 48,4            | 60,0           | —                      | 0                      | 0   | 0                  | 0                |
|           | 1024 x 768     | 56,5            | 70,1           | _                      | 0                      | 0   | 0                  | 0                |
| VESA      | 1024 x 768     | 60,0            | 75,0           | _                      | 0                      | 0   | 0                  | 0                |
|           | 1024 x 768     | 68,7            | 85,0           | —                      | 0                      | 0   | 0                  | 0                |
|           | 1280 x 800     | 49,7            | 59,8           | —                      | 0                      | 0   | 0                  | 0                |
|           | 1280 x 800     | 62,8            | 74,9           | —                      | 0                      | 0   | 0                  | 0                |
|           | 1280 x 800     | 71,6            | 84,8           | —                      | 0                      | 0   | 0                  | 0                |
|           | 1280 x 1024    | 64,0            | 60,0           | —                      | 0                      | 0   | 0                  | 0                |
|           | 1280 x 1024    | 80,0            | 75,0           | —                      | 0                      | 0   | 0                  | 0                |
|           | 1280 x 1024    | 91,1            | 85,0           | _                      | 0                      | 0   | 0                  | 0                |
|           | 1400 x 1050    | 65,3            | 60,0           | _                      | 0                      | 0   | 0                  | 0                |
|           | 1440 x 900     | 55,9            | 60,0           | —                      | 0                      | 0   | 0                  | 0                |
|           | 1600 x1200     | 75,0            | 60             | —                      | 0                      | 0   | 0                  | 0                |
|           | 1920 x1080     | 67,2            | 60             | —                      | 0                      | 0   | 0                  | 0                |
|           | 1920 x1200[RB] | 74,0            | 60             | —                      | 0                      | 0   | 0                  | 0                |
|           | 640 x 480      | 35,0            | 66,7           | —                      | 0                      | 0   | 0                  | 0                |
| Apple     | 832 x 624      | 49,7            | 74,5           | —                      | 0                      | 0   | 0                  | 0                |
| Macintosh | 1024 x 768     | 60,2            | 74,9           | —                      | 0                      | 0   | 0                  | 0                |
|           | 1152 x 870     | 68,7            | 75,1           | —                      | 0                      | 0   | 0                  | 0                |
|           | 480i           | 15,734          | 60,0           |                        | 0                      |     | 0                  | 0                |
| 3010      | 576i           | 15,625          | 50,0           |                        | 0                      |     | 0                  | 0                |
|           | 576p           | 31,3            | 50,0           |                        | 0                      | _   | 0                  | 0                |
| EDIV      | 480p           | 31,5            | 60,0           | _                      | 0                      | —   | 0                  | 0                |

# **Proiettore DLP – Manuale dell'utente**

| Signal | RESOLUTION | H-Sync<br>(KHz) | V-Sync<br>(Hz) | Composite<br>/ S-Video | VGA 1/2<br>(ANALOGICO) | BNC | HDMI<br>(DIGITALE) | DP<br>(DIGITALE) |
|--------|------------|-----------------|----------------|------------------------|------------------------|-----|--------------------|------------------|
|        | 720p       | 37,5            | 50,0           | —                      | 0                      | _   | 0                  | 0                |
|        | 720p       | 45,0            | 60,0           | —                      | 0                      | —   | 0                  | 0                |
|        | 1080i      | 33,8            | 60,0           | —                      | 0                      | —   | 0                  | 0                |
|        | 1080i      | 28,1            | 50,0           | —                      | 0                      | —   | 0                  | 0                |
| HDTV   | 1080p      | 27              | 24,0           | —                      | 0                      | —   | 0                  | 0                |
|        | 1080p      | 28,13           | 25,0           | —                      | 0                      | —   | 0                  | 0                |
|        | 1080p      | 33,75           | 30,0           | —                      | 0                      | _   | 0                  | 0                |
|        | 1080p      | 67,5            | 60,0           | —                      | 0                      | —   | 0                  | 0                |
|        | 1080p      | 56,3            | 50,0           | —                      | 0                      | _   | 0                  | 0                |

O: Frequenza supportata

-: Frequenza non supportata

(\*) VGA supporta origini video a componenti EDTV/SDTV/HDTV usando un adattatore.

# Dimensioni del proiettore

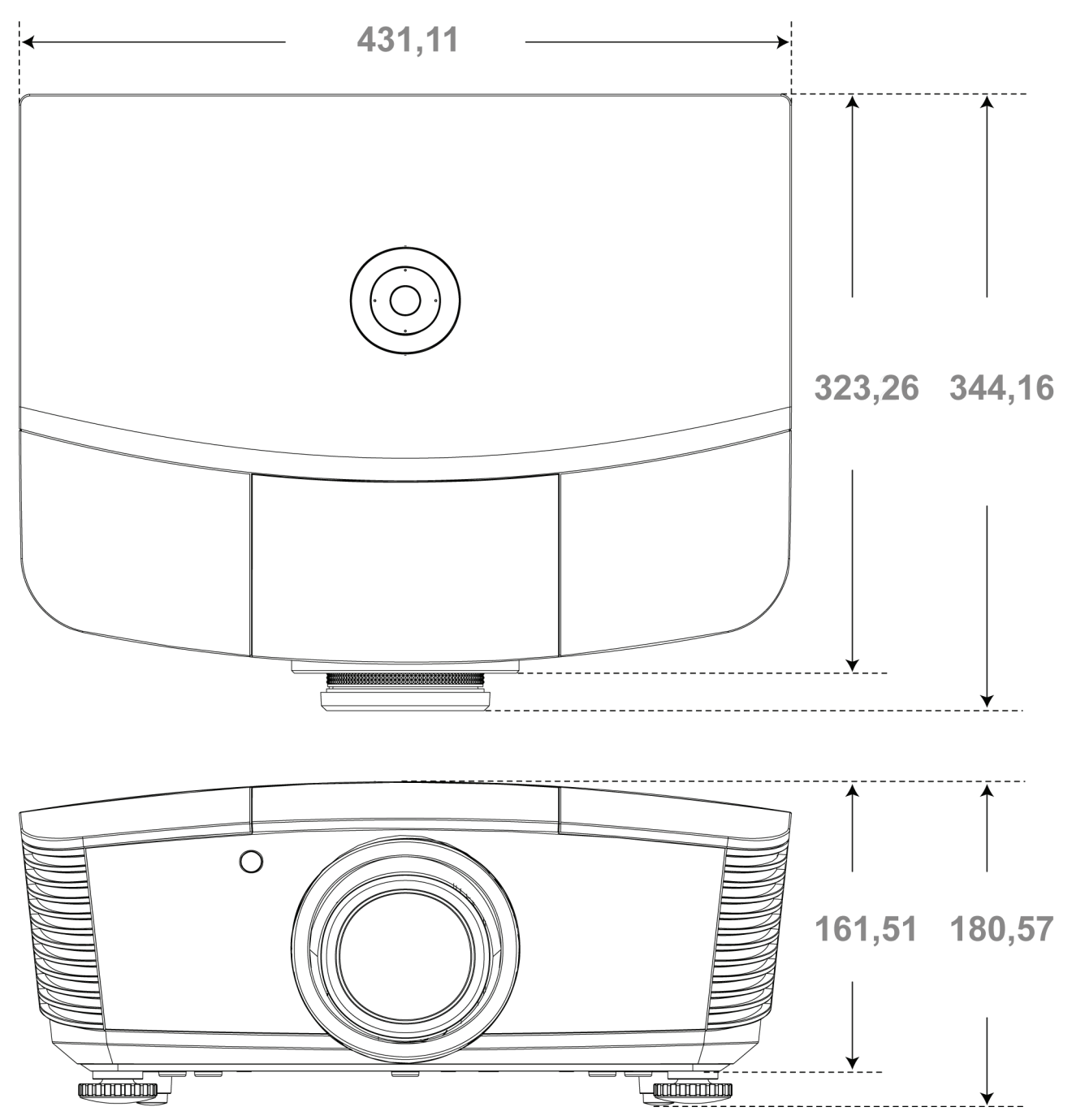

# **CONFORMITÀ**

### Informativa FCC

Questa apparecchiatura è stata testata e trovata conforme ai limiti previsti per un dispositivo digitale della Classe B, in conformità alla Sezione 15 delle regole della FCC. Questi limiti sono stati disegnati al fine di fornire una protezione relativa ad interferenze dannose quando le attrezzature vengono utilizzate in ambiente commerciale.

Questa apparecchiatura genera, utilizza e irradia energia a frequenza radio e se non è installata e utilizzata secondo le istruzioni del manuale può causare interferenze dannose a comunicazioni radio. L'uso di questa apparecchiatura in una zona residenziale può provocare interferenze dannose, in tal caso l'utente dovrà procedere a correggere l'interferenza a sue spese.

Cambiamenti e modifiche da parte del responsabile, non espressamente approvate, potrebbero privare l'utente dell'autorità di operare l'apparecchiatura.

### Canada

Questo apparato digitale di classe B è conforme a Canadian ICES-003.

### Certificazioni di sicurezza

FCC-B, UL, cUL, CB, CE, CCC, KC, PCT, PSB, ICES-003, NOM, e C-tick.

# APPENDICE I

# **RS-232C Protocol**

### RS232 Setting

| Baud rate:    | 9600 |
|---------------|------|
| Parity check: | None |
| Data bit:     | 8    |
| Stop bit:     | 1    |
| Flow Control  | None |

Control Command Structure

| Header code |     | Command code | Data code | End code |
|-------------|-----|--------------|-----------|----------|
| HEX         |     | Command      | Data      | 0Dh      |
| ASCII       | 'V' | Command      | Data      | CR       |

**Operation Command** 

Note:

XX=00-98, projector's ID, XX=99 is for all projectors

Return Result P=Pass / F=Fail

n: 0:Disable/1: Enable/Vaule(0~9999)

|           | Command Group 00                     |                      |                                                  |               |  |  |  |  |  |  |
|-----------|--------------------------------------|----------------------|--------------------------------------------------|---------------|--|--|--|--|--|--|
| ASCII     | HEX                                  | Function             | Description                                      | Return Result |  |  |  |  |  |  |
| VXXS0001  | 56h Xh Xh 53h 30h 30h 30h 31h 0Dh    | Power On             |                                                  | P/F           |  |  |  |  |  |  |
| VXXS0002  | 56h Xh Xh 53h 30h 30h 30h 32h 0Dh    | Power Off            |                                                  | P/F           |  |  |  |  |  |  |
| VXXS0003  | 56h Xh Xh 53h 30h 30h 30h 33h 0Dh    | Resync               |                                                  | P/F           |  |  |  |  |  |  |
| VXXG0004  | 56h Xh Xh 47h 30h 30h 30h 34h 0Dh    | Get Lamp Hours       |                                                  | Pn/F          |  |  |  |  |  |  |
| VXXS0005n | 56h Xh Xh 53h 30h 30h 30h 35h nh 0Dh | Set Air filter timer | n=0~999999                                       | P/F           |  |  |  |  |  |  |
| VXXG0005  | 56h Xh Xh 47h 30h 30h 30h 35h 0Dh    | Get Air filter timer | n=0~999999                                       | Pn/F          |  |  |  |  |  |  |
| VXXS0006  | 56h Xh Xh 53h 30h 30h 30h 36h 0Dh    | System Reset         |                                                  | P/F           |  |  |  |  |  |  |
| VXXG0007  | 56h Xh Xh 47h 30h 30h 30h 37h 0Dh    | Get System Status    | 0:Reset<br>1:Standby<br>2:Operation<br>3:Cooling | Pn/F          |  |  |  |  |  |  |
| VXXG0008  | 56h Xh Xh 47h 30h 30h 30h 38h 0Dh    | Get F/W Version      |                                                  | Pn/F          |  |  |  |  |  |  |
| VXXG0009  | 56h Xh Xh 47h 30h 30h 30h 39h 0Dh    | Get Alter EMail      |                                                  | Pn/F          |  |  |  |  |  |  |
| VXXS0009n | 56h Xh Xh 53h 30h 30h 30h 39h nh 0Dh | Set Alter Email      | n=xxxxxx@xxxx.<br>xxx.xx                         | P/F           |  |  |  |  |  |  |
|           |                                      |                      |                                                  |               |  |  |  |  |  |  |

| Command Group 01 |                                      |                            |                                                              |              |  |  |  |
|------------------|--------------------------------------|----------------------------|--------------------------------------------------------------|--------------|--|--|--|
| ASCII            | HEX                                  | Function                   | Description                                                  | Return Value |  |  |  |
| VXXG0101         | 56h Xh Xh 47h 30h 31h 30h 31h 0Dh    | Get Brightness             | n=0~100                                                      | Pn/F         |  |  |  |
| VXXS0101n        | 56h Xh Xh 53h 30h 31h 30h 31h nh 0Dh | Set Brightness             | n=0~100                                                      | P/F          |  |  |  |
| VXXG0102         | 56h Xh Xh 47h 30h 31h 30h 32h 0Dh    | Get Contrast               | n=0~100                                                      | Pn/F         |  |  |  |
| VXXS0102n        | 56h Xh Xh 53h 30h 31h 30h 32h nh 0Dh | Set Contrast               | n=0~100                                                      | P/F          |  |  |  |
| VXXG0103         | 56h Xh Xh 47h 30h 31h 30h 33h 0Dh    | Get Color                  | n=0~100                                                      | Pn/F         |  |  |  |
| VXXS0103n        | 56h Xh Xh 53h 30h 31h 30h 33h nh 0Dh | Set Color                  | n=0~100                                                      | P/F          |  |  |  |
| VXXG0104         | 56h Xh Xh 47h 30h 31h 30h 34h 0Dh    | Get Tint                   | n=0~100                                                      | Pn/F         |  |  |  |
| VXXS0104n        | 56h Xh Xh 53h 30h 31h 30h 34h nh 0Dh | Set Tint                   | n=0~100                                                      | P/F          |  |  |  |
| VXXG0105         | 56h Xh Xh 47h 30h 31h 30h 35h 0Dh    | Get Sharpness              | 0~15                                                         | Pn/F         |  |  |  |
| VXXS0105n        | 56h Xh Xh 53h 30h 31h 30h 35h nh 0Dh | Set Sharpness              | 0~15                                                         | P/F          |  |  |  |
| VXXG0106         | 56h Xh Xh 47h 30h 31h 30h 36h 0Dh    | Get Color Tem-<br>perature | 0:Warm<br>1:Normal<br>2:Cool<br>3:Cooler<br>4:High Cool      | Pn/F         |  |  |  |
| VXXS0106n        | 56h Xh Xh 53h 30h 31h 30h 36h nh 0Dh | Set Color Tem-<br>perature | 0:Warm<br>1:Normal<br>2:Cool<br>3:Cooler<br>4:High Cool      | P/F          |  |  |  |
| VXXG0107         | 56h Xh Xh 47h 30h 31h 30h 37h 0Dh    | Get Gamma                  | 0:1.6<br>1:1.8<br>2:2.0<br>3:2.2t<br>4:2.4<br>5:2.6<br>6:1.0 | Pn/F         |  |  |  |
| VXXS0107n        | 56h Xh Xh 53h 30h 31h 30h 37h nh 0Dh | Set Gamma                  | 0:1.6<br>1:1.8<br>2:2.0<br>3:2.2t<br>4:2.4<br>5:2.6<br>6:1.0 | P/F          |  |  |  |

| Command Group 02 |                                   |                |             |              |
|------------------|-----------------------------------|----------------|-------------|--------------|
| ASCII            | HEX                               | Function       | Description | Return Value |
| VXXS0201         | 56h Xh Xh 53h 30h 32h 30h 31h 0Dh | Select RGB     |             | P/F          |
| VXXS0202         | 56h Xh Xh 53h 30h 32h 30h 32h 0Dh | Select RGB2    |             | P/F          |
| VXXS0203         | 56h Xh Xh 53h 30h 32h 30h 33h 0Dh | Select DVI     |             | P/F          |
| VXXS0204         | 56h Xh Xh 53h 30h 32h 30h 34h 0Dh | Select Video   |             | P/F          |
| VXXS0205         | 56h Xh Xh 53h 30h 32h 30h 35h 0Dh | Select S-Video |             | P/F          |
| VXXS0206         | 56h Xh Xh 53h 30h 32h 30h 36h 0Dh | Select HDMI    |             | P/F          |
| VXXS0207         | 56h Xh Xh 53h 30h 32h 30h 37h 0Dh | Select BNC     |             | P/F          |
| VXXS0208         | 56h Xh Xh 53h 30h 32h 30h 38h 0Dh | Select YPbPr   |             | P/F          |
| VXXS0209         | 56h Xh Xh 53h 30h 32h 30h 39h 0Dh | Select HDMI 2  |             | P/F          |
| VXXS0210         | 56h Xh Xh 53h 30h 32h 31h 30h 0Dh | Select HDMI 3  |             | P/F          |

| Command Group 02 |                                   |                       |                                                                                                    |              |
|------------------|-----------------------------------|-----------------------|----------------------------------------------------------------------------------------------------|--------------|
| ASCII            | HEX                               | Function              | Description                                                                                                    | Return Value |
| VXXS0211         | 56h Xh Xh 53h 30h 32h 31h 31h 0Dh | Select DP             |                                                                                                    | P/F          |
| VXXG0220         | 56h Xh Xh 47h 30h 32h 32h 30h 0Dh | Get Current<br>Source | Return<br>1:RGB<br>2:RGB2<br>3:DVI<br>4:Video<br>5:S-Video<br>6:HDMI<br>7:BNC<br>8:YPbPr<br>9:HDMI 2<br>10:HDMI 3<br>11:DP | Pn/F         |

| Command Group 03 |                                      |                  |                                                                                 |              |
|------------------|--------------------------------------|------------------|---------------------------------------------------------------------------------|--------------|
| ASCII            | HEX                                  | Function         | Description                                                                     | Return Value |
| VXXG0301         | 56h Xh Xh 47h 30h 33h 30h 31h 0Dh    | Get Scaling      | 0: Fill<br>1: 4:3<br>2: 16:9<br>3 :Letter Box<br>4 :Native<br>5:Auto<br>6:16:10 | Pn/F         |
| VXXS0301n        | 56h Xh Xh 53h 30h 33h 30h 31h nh 0Dh | Set Scaling      | 0: Fill<br>1: 4:3<br>2: 16:9<br>3 :Letter Box<br>4 :Native<br>5:Auto<br>6:16:10 | P/F          |
| VXXG0302         | 56h Xh Xh 47h 30h 33h 30h 32h 0Dh    | Blank            |                                                                                 | Pn/F         |
| VXXS0302n        | 56h Xh Xh 53h 30h 33h 30h 32h nh 0Dh | Blank            |                                                                                 | P/F          |
| VXXG0303         | 56h Xh Xh 47h 30h 33h 30h 33h 0Dh    | Auto Keystone On |                                                                                 | Pn/F         |
| VXXS0303n        | 56h Xh Xh 53h 30h 33h 30h 33h nh 0Dh | Auto Keystone On |                                                                                 | P/F          |
| VXXG0304         | 56h Xh Xh 47h 30h 33h 30h 34h 0Dh    | Freeze On        |                                                                                 | Pn/F         |
| VXXS0304n        | 56h Xh Xh 53h 30h 33h 30h 34h nh 0Dh | Freeze On        |                                                                                 | P/F          |
| VXXG0305         | 56h Xh Xh 47h 30h 33h 30h 35h 0Dh    | Volume           | n=0~10                                                                          | Pn/F         |
| VXXS0305n        | 56h Xh Xh 53h 30h 33h 30h 35h nh 0Dh | Volume           | n=0~10                                                                          | P/F          |
| VXXG0306         | 56h Xh Xh 47h 30h 33h 30h 36h 0Dh    | Treble           | n=-15~15                                                                        | Pn/F         |
| VXXS0306n        | 56h Xh Xh 53h 30h 33h 30h 36h nh 0Dh | Treble           | n=-15~15                                                                        | P/F          |
| VXXG0307         | 56h Xh Xh 47h 30h 33h 30h 37h 0Dh    | Bass             | n=-15~15                                                                        | Pn/F         |
| VXXS0307n        | 56h Xh Xh 53h 30h 33h 30h 37h nh 0Dh | Bass             | n=-15~15                                                                        | P/F          |
| VXXG0308         | 56h Xh Xh 47h 30h 33h 30h 38h 0Dh    | Projection Mode  | 0:Front<br>1:Rear<br>2:Ceiling<br>3:Rear+Ceiling                                | Pn/F         |
| VXXS0308n        | 56h Xh Xh 53h 30h 33h 30h 38h nh 0Dh | Projection Mode  | 0:Front<br>1:Rear<br>2:Ceiling<br>3:Rear+Ceiling                                | P/F          |

# **Proiettore DLP – Manuale dell'utente**

| Command Group 03 |                                      |                                       |             |              |
|------------------|--------------------------------------|---------------------------------------|-------------|--------------|
| ASCII            | HEX                                  | Function                              | Description | Return Value |
| VXXG0309         | 56h Xh Xh 47h 30h 33h 30h 39h 0Dh    | Set vertical key-<br>stone value      | n=-40~+40   | Pn/F         |
| VXXS0309n        | 56h Xh Xh 53h 30h 33h 30h 39h nh 0Dh | Set vertical key-<br>stone value      | n=-40~+40   | P/F          |
| VXXG0310         | 56h Xh Xh 47h 30h 33h 31h 30h 0Dh    | Set horizontal key-<br>stone value    | n=-20~+20   | Pn/F         |
| VXXS0310n        | 56h Xh Xh 53h 30h 33h 31h 30h nh 0Dh | Set horizontal key-<br>stone value    | n=-20~+20   | P/F          |
| VXXG0311         | 56h Xh Xh 47h 30h 33h 31h 31h 0Dh    | Adjust the zoom                       | n=-10~+10   | Pn/F         |
| VXXS0311n        | 56h Xh Xh 53h 30h 33h 31h 31h nh 0Dh | Adjust the zoom                       | n=-10~+10   | P/F          |
| VXXG0312         | 56h Xh Xh 47h 30h 33h 31h 32h 0Dh    | Adjust the focus                      | n=-20~+20   | Pn/F         |
| VXXS0312n        | 56h Xh Xh 53h 30h 33h 31h 32h nh 0Dh | Adjust the focus                      | n=-20~+20   | P/F          |
| VXXG0313         | 56h Xh Xh 47h 30h 33h 31h 33h 0Dh    | Adjust the vertical<br>lens shift     | n=-20~+20   | Pn/F         |
| VXXS0313n        | 56h Xh Xh 53h 30h 33h 31h 33h nh 0Dh | Adjust the vertical<br>lens shift     | n=-20~+20   | P/F          |
| VXXG0314         | 56h Xh Xh 47h 30h 33h 31h 34h 0Dh    | Adjust the horizon-<br>tal lens shift | n=-20~+20   | Pn/F         |
| VXXS0314n        | 56h Xh Xh 53h 30h 33h 31h 34h nh 0Dh | Adjust the horizon-<br>tal lens shift | n=-20~+20   | P/F          |

| Command Group 04 (Remote Control) |                                   |             |             |              |
|-----------------------------------|-----------------------------------|-------------|-------------|--------------|
| ASCII                             | HEX                               | Function    | Description | Return Value |
| VXXS0401                          | 56h Xh Xh 53h 30h 34h 30h 31h 0Dh | UP arrow    |             | P/F          |
| VXXS0402                          | 56h Xh Xh 53h 30h 34h 30h 32h 0Dh | DOWN arrow  |             | P/F          |
| VXXS0403                          | 56h Xh Xh 53h 30h 34h 30h 33h 0Dh | LEFT arrow  |             | P/F          |
| VXXS0404                          | 56h Xh Xh 53h 30h 34h 30h 34h 0Dh | RIGHT arrow |             | P/F          |
| VXXS0405                          | 56h Xh Xh 53h 30h 34h 30h 35h 0Dh | POWER       |             | P/F          |
| VXXS0406                          | 56h Xh Xh 53h 30h 34h 30h 36h 0Dh | EXIT        |             | P/F          |
| VXXS0407                          | 56h Xh Xh 53h 30h 34h 30h 37h 0Dh | INPUT       |             | P/F          |
| VXXS0408                          | 56h Xh Xh 53h 30h 34h 30h 38h 0Dh | AUTO        |             | P/F          |
| VXXS0409                          | 56h Xh Xh 53h 30h 34h 30h 39h 0Dh | KEYSTONE+   |             | P/F          |
| VXXS0410                          | 56h Xh Xh 53h 30h 34h 31h 30h 0Dh | KEYSTONE-   |             | P/F          |
| VXXS0411                          | 56h Xh Xh 53h 30h 34h 31h 31h 0Dh | MENU        |             | P/F          |
| VXXS0412                          | 56h Xh Xh 53h 30h 34h 31h 32h 0Dh | STATUS      |             | P/F          |
| VXXS0413                          | 56h Xh Xh 53h 30h 34h 31h 33h 0Dh | MUTE        |             | P/F          |
| VXXS0414                          | 56h Xh Xh 53h 30h 34h 31h 34h 0Dh | ZOOM+       |             | P/F          |
| VXXS0415                          | 56h Xh Xh 53h 30h 34h 31h 35h 0Dh | ZOOM-       |             | P/F          |
| VXXS0416                          | 56h Xh Xh 53h 30h 34h 31h 36h 0Dh | BLANK       |             | P/F          |
| VXXS0417                          | 56h Xh Xh 53h 30h 34h 31h 37h 0Dh | FREEZE      |             | P/F          |
| VXXS0418                          | 56h Xh Xh 53h 30h 34h 31h 38h 0Dh | VOLUME+     |             | P/F          |
| VXXS0419                          | 56h Xh Xh 53h 30h 34h 31h 39h 0Dh | VOLUME-     |             | P/F          |
| VXXS0420                          | 56h Xh Xh 53h 30h 34h 32h 30h 0Dh | Enter       |             | P/F          |